# Draadloze LAN-controller en IPS-integratiegids

## Inhoud

Inleiding Voorwaarden Vereisten Gebruikte componenten Conventies **Cisco IDS-Overzicht** Cisco IDS- en WLC-integratieoverzicht **IDS-switching** Ontwerp van netwerkarchitectuur Cisco IDS-sensor configureren **De WLC configureren** Configuratie van Cisco IDS-sensor en voorbeelden ASA configureren voor IDS Het AIP-SSM configureren voor verkeersinspectie Een WLC configureren om AIP-SSM voor clientblokken te selecteren Voeg een blokkerende handtekeningen aan het AIP-SSM toe Monitorblokkering en gebeurtenissen met IDM Uitsluiting van monitor-client in een draadloze controller Monitorgebeurtenissen in WCS Cisco ASA voorbeeldconfiguratie Cisco-configuratie van sensor voor inbraakpreventiesysteem Verifiëren Problemen oplossen Gerelateerde informatie

# **Inleiding**

Het Cisco Unified Inbraakdetectiesysteem (IDS)/Inbraakpreventiesysteem (IPS) maakt deel uit van het Cisco zelfverdedigend netwerk en is de eerste geïntegreerde bekabelde en draadloze security oplossing in de sector. Cisco Unified IDS/IPS neemt een uitgebreide benadering van beveiliging: bij de draadloze rand, bekabelde rand, WAN-rand en via het datacenter. Wanneer een verbonden client kwaadaardig verkeer door het Cisco Unified Wireless Network verstuurt, detecteert een Cisco aangesloten IDS-apparaat de aanval en stuurt u shun verzoeken naar Cisco draadloze LAN-controllers (WLC's), die dan het clientapparaat scheiden.

Cisco IPS is een inline, op netwerk gebaseerde oplossing, ontworpen om kwaadaardig verkeer, inclusief wormen, spyware / adware, netwerkvirussen en toepassingsmisbruik nauwkeurig te identificeren, te classificeren en te stoppen voordat ze de bedrijfscontinuïteit beïnvloeden.

Met het gebruik van Cisco IPS Sensor softwareversie 5 combineert de Cisco IPS-oplossing inline preventie met innovatieve technologieën om de nauwkeurigheid te verbeteren. Het resultaat is totaal vertrouwen in de geboden bescherming van uw IPS-oplossing, zonder de angst voor het laten vallen van legaal verkeer. De Cisco IPS-oplossing biedt ook uitgebreide bescherming van uw netwerk door zijn unieke vermogen om met andere bronnen voor netwerkbeveiliging samen te werken en biedt een proactieve benadering van de bescherming van uw netwerk.

De oplossing van Cisco IPS helpt gebruikers meer bedreigingen met groter vertrouwen door het gebruik van deze functies te stoppen:

- Nauwkeurige inline preventietechnologie biedt een ongekend vertrouwen om preventieve actie te ondernemen tegen een bredere reeks bedreigingen zonder het risico van het laten vallen van legaal verkeer. Deze unieke technologieën bieden een intelligente, geautomatiseerde, contextuele analyse van uw gegevens en helpen ervoor te zorgen dat u het meeste uit uw oplossing voor inbraakpreventie ontvangt.
- Identificatie van meerdere vectorbedreigingen Bescherm uw netwerk tegen beleidsschendingen, kwetsbaarheidsuitbuitingen en anomalische activiteit door gedetailleerde inspectie van verkeer in Lagen 2 tot en met 7.
- Unieke netwerksamenwerking verbetert schaalbaarheid en veerkracht door netwerksamenwerking, inclusief efficiënte technieken voor verkeersopnamen, mogelijkheden voor taakverdeling en zichtbaarheid in versleuteld verkeer.
- **Uitgebreide implementatieoplossingen**—biedt oplossingen voor alle omgevingen, van kleine en middelgrote bedrijven (MKB's) en vestigingslocaties tot grote ondernemingen en serviceproviders.
- Krachtig beheer, correlatie van gebeurtenissen en ondersteuningsdiensten Maakt een volledige oplossing mogelijk, inclusief configuratie, beheer, gegevenscorrelatie en geavanceerde ondersteuningsdiensten. In het bijzonder identificeert, isoleert en raadt het Cisco Security Monitoring, Analysis, and Response System (MARS) precisie-verwijdering van offending-elementen aan voor een netwerkbrede inbraakpreventieoplossing. En het Cisco Incidentcontrolesysteem voorkomt nieuwe worm- en virusuitbraken door het netwerk in staat te stellen om zich snel aan te passen en een gedistribueerde respons te bieden.

In combinatie met elkaar bieden deze elementen een uitgebreide on line preventie oplossing en geven u het vertrouwen om de breedste reeks kwaadaardig verkeer te detecteren en te stoppen voordat dit de bedrijfscontinuïteit beïnvloedt. Het Cisco Zelfverdedigend Netwerk initiatief vereist geïntegreerde en ingebouwde veiligheid voor netwerkoplossingen. Huidige Lichtgewicht Access Point Protocol (LWAPP)-gebaseerde WLAN-systemen ondersteunen alleen fundamentele IDS-functies vanwege het feit dat het in wezen een Layer 2-systeem is en de beperkte lijnverwerkingskracht heeft. Cisco geeft nieuwe code tijdig vrij om nieuwe verbeterde functies in de nieuwe codes op te nemen. release 4.0 heeft de nieuwste functies, waaronder de integratie van een op LWAPP gebaseerd WLAN-systeem met de Cisco IDS/IPS-productlijn. In deze release is het doel om het Cisco IDS/IPS-systeem in te schakelen om de WLCs op te dragen om bepaalde clients te blokkeren voor toegang tot draadloze netwerken wanneer een aanval ergens van Layer 3 wordt gedetecteerd via Layer 7 dat de client in overweging neemt.

# Voorwaarden

## **Vereisten**

Zorg ervoor dat u aan deze minimumeisen voldoet:

- WLC firmware versie 4.x en hoger
- Kennis over het configureren van Cisco IPS en de Cisco WLC is wenselijk.

## Gebruikte componenten

#### Cisco WLC

Deze controllers zijn opgenomen met softwarerelease 4.0 voor IDS-aanpassingen:

- Cisco WLC 2000 Series-switches
- Cisco 1200 Series WLC-lijnkaart
- Cisco 4400 Series WLC-module
- Cisco draadloze servicesmodule (WiSM)
- Cisco Catalyst 3750G Series Unified Access-Switch
- Cisco draadloze LAN-controllermodule (WLCM)

#### Access points

- Cisco Aironet 1100AG Series lichtgewicht access points
- Cisco Aironet 1200AG Series lichtgewicht access points
- Cisco Aironet 1300 Series lichtgewicht access points
- Cisco Aironet 1000 Series lichtgewicht access points

### Beheer

- Cisco draadloos Control System (WCS)
- Cisco 4200 Series sensor
- Cisco IDS-beheer Cisco IDS-apparaatbeheer (IDM)

#### Cisco Unified IDS/IPS-platforms

- Cisco IPS 4200 Series sensoren met Cisco IPS Sensor software 5.x of hoger.
- SSM10 en SM20 voor Cisco ASA 5500 Series adaptieve security applicaties met Cisco IPS Sensor software 5.x
- Cisco ASA 5500 Series adaptieve security applicaties met Cisco IPS Sensor software 5.x
- Cisco IDS-netwerkmodule (NM-CIDS) met Cisco IPS Sensor softwareversie 5.x
- Cisco Catalyst 6500 Series module voor inbraakdetectiesysteem, release 2 (IDSM-2) met Cisco IPS Sensor softwareversie 5.x

De informatie in dit document is gebaseerd op de apparaten in een specifieke laboratoriumomgeving. Alle apparaten die in dit document worden beschreven, hadden een opgeschoonde (standaard)configuratie. Als uw netwerk live is, moet u de potentiële impact van elke opdracht begrijpen.

## **Conventies**

Raadpleeg <u>Cisco Technical Tips Conventions (Conventies voor technische tips van Cisco) voor</u> meer informatie over documentconventies.

# Cisco IDS-Overzicht

De belangrijkste onderdelen van Cisco IDS (versie 5.0) zijn:

- Sensor App-voert pakketvastlegging en analyse uit.
- Event Storage Management en actiemodule biedt opslag van beleidsovertredingen.
- Beeld, Installeer en Opstartmodule: laadt, initialiseert, en start alle systeemsoftware.
- Gebruikers interfaces en UI-ondersteuningsmodule biedt een ingesloten CLI en de IDM.
- Sensor OS-host besturingssysteem (gebaseerd op Linux).

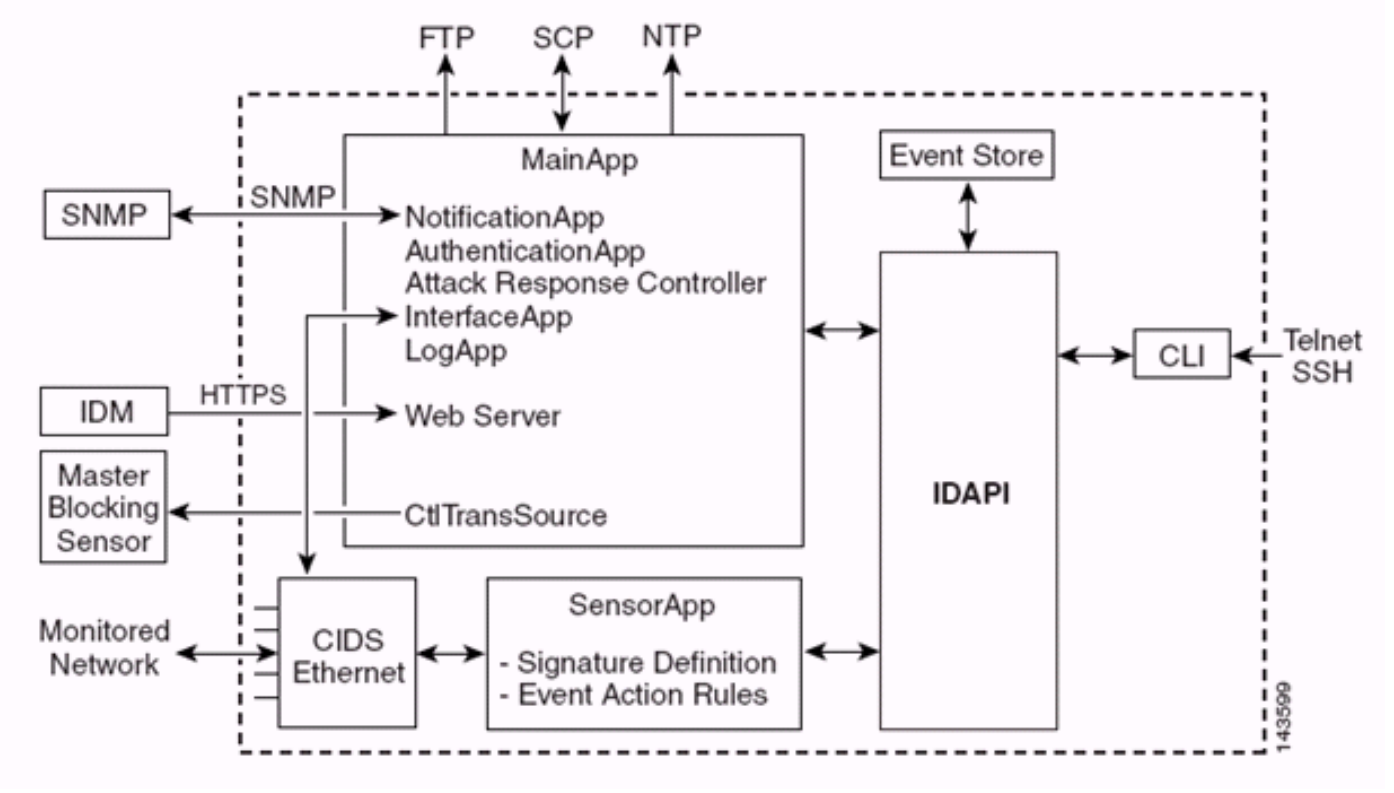

De Sensor-toepassing (IPS-software) bestaat uit:

- App—initialiseert het systeem, start en stop andere toepassingen, vormt het besturingssysteem en is verantwoordelijk voor upgrades. Het bevat deze onderdelen:Transactieserver besturen - Hiermee kunnen de sensoren controletransacties verzenden die worden gebruikt om de controller voor de aanvallen-respons (voorheen bekend als Network Access Controller) hoofdblokkeersensor in te schakelen.Event Store-An geïndexeerd Store die wordt gebruikt om IPS-gebeurtenissen op te slaan (fouten, status en waarschuwingssysteemmeldingen) die toegankelijk zijn via CLI, IDM, Adaptieve Security Devices Manager (ASDM) of Remote Data Exchange Protocol (RDEP).
- **App-app** verwerkt bypass en fysieke instellingen en definieert gekoppelde interfaces. De fysieke instellingen bestaan uit snelheid, duplex en administratieve staten.
- **Meld App**—schrijft de logberichten van de toepassing in het logbestand en de foutmeldingen in de Event Store.
- Attack Response Controller (ARC) (voorheen bekend als Network Access Controller) Hiermee beheert u externe netwerkapparaten (firewalls, routers en switches) om blokkeringsfuncties te bieden wanneer er een waarschuwingsgebeurtenis is opgetreden. ARC maakt toegangscontrolelijsten (ACL's) op het gecontroleerde netwerkapparaat en past deze toe of gebruikt de **shun**-opdracht (firewalls).
- App-melding stuurt SNMP-trap af als deze is geactiveerd door een melding, status en fout gebeurtenissen. De app gebruikt hiervoor een SNMP-agent van het publieke domein. De SNMP GET's geven informatie over de gezondheid van een sensor. Web Server (HTTP RDEP2 server) - Biedt een web user interface. Het voorziet ook in een middel om met andere

IPS-apparaten door RDEP2 te communiceren met behulp van verschillende servicesystemen om IPS-services te leveren. **App-verificatie** gaat na of de gebruikers zijn geautoriseerd om CLI-, IDM-, ASDM- of RDEP-acties uit te voeren.

- Sensor App (Analysis Engine) voert pakketvastlegging en analyse uit.
- CLI-De interface die wordt uitgevoerd wanneer gebruikers met succes inloggen op de sensor via telnet of SSH. Alle rekeningen die via de CLI zijn gemaakt, gebruiken de CLI als hun shell (behalve de servicekaccount - er is slechts één servicerekening toegestaan). Toegestaan CLIopdrachten zijn afhankelijk van de rechten van de gebruiker.

Alle IPS-toepassingen communiceren met elkaar via een gemeenschappelijk APItoepassingsprogramma (Application Program Interface) met de naam IDAPI. Remotetoepassingen (andere sensoren, beheertoepassingen en software van derden) communiceren met Sensoren via RDEP2 en Security Devices Exchange (SDEE)-protocollen.

Let op, de Sensor heeft deze diskpartities:

- Toepassingsverdeling bevat het volledige IPS-systeembeeld.
- Onderhoudspartitie Een IPS-afbeelding voor speciale doeleinden, gebruikt om de toepassingsverdeling van IDSM-2 opnieuw in beeld te brengen. Een nieuw beeld van de onderhoudspartitie resulteert in verloren configuratie-instellingen.
- Hersteloptie Een afbeelding met een speciaal doel, gebruikt voor het herstel van de sensor. Met het starten in de herkenningsopdeling kunnen gebruikers de toepassingsopdeling volledig opnieuw image geven. De netwerkinstellingen worden bewaard, maar alle andere configuraties gaan verloren.

# Cisco IDS- en WLC-integratieoverzicht

Versie 5.0 van het Cisco IDS introduceert de mogelijkheid om ontkennende acties te configureren wanneer beleidsschendingen (handtekeningen) worden gedetecteerd. Op basis van gebruikersconfiguratie bij het IDS/IPS-systeem kan een tijdelijke aanvraag worden verzonden naar een firewall, router of WLC om de pakketten te blokkeren vanaf een bepaald IP-adres.

Met de Cisco Unified Wireless Network Software release 4.0 voor Cisco draadloze controllers moet een tijdelijke aanvraag naar een WLC worden verzonden om het gedrag van client voor blokkering of uitsluiting van een controller te activeren. De interface die de controller gebruikt om het shun-verzoek te ontvangen, is de opdracht- en bedieningsinterface op Cisco IDS.

- De controller stelt maximaal vijf IDS-sensoren in staat om op een bepaalde controller te worden geconfigureerd.
- Elke geconfigureerde IDS-sensor wordt geïdentificeerd aan de hand van het IP-adres of aan de hand van de gekwalificeerde netwerknaam en de autorisatie-referenties.
- Elke IDS-sensor kan worden ingesteld op een controller met een unieke query-snelheid in seconden.

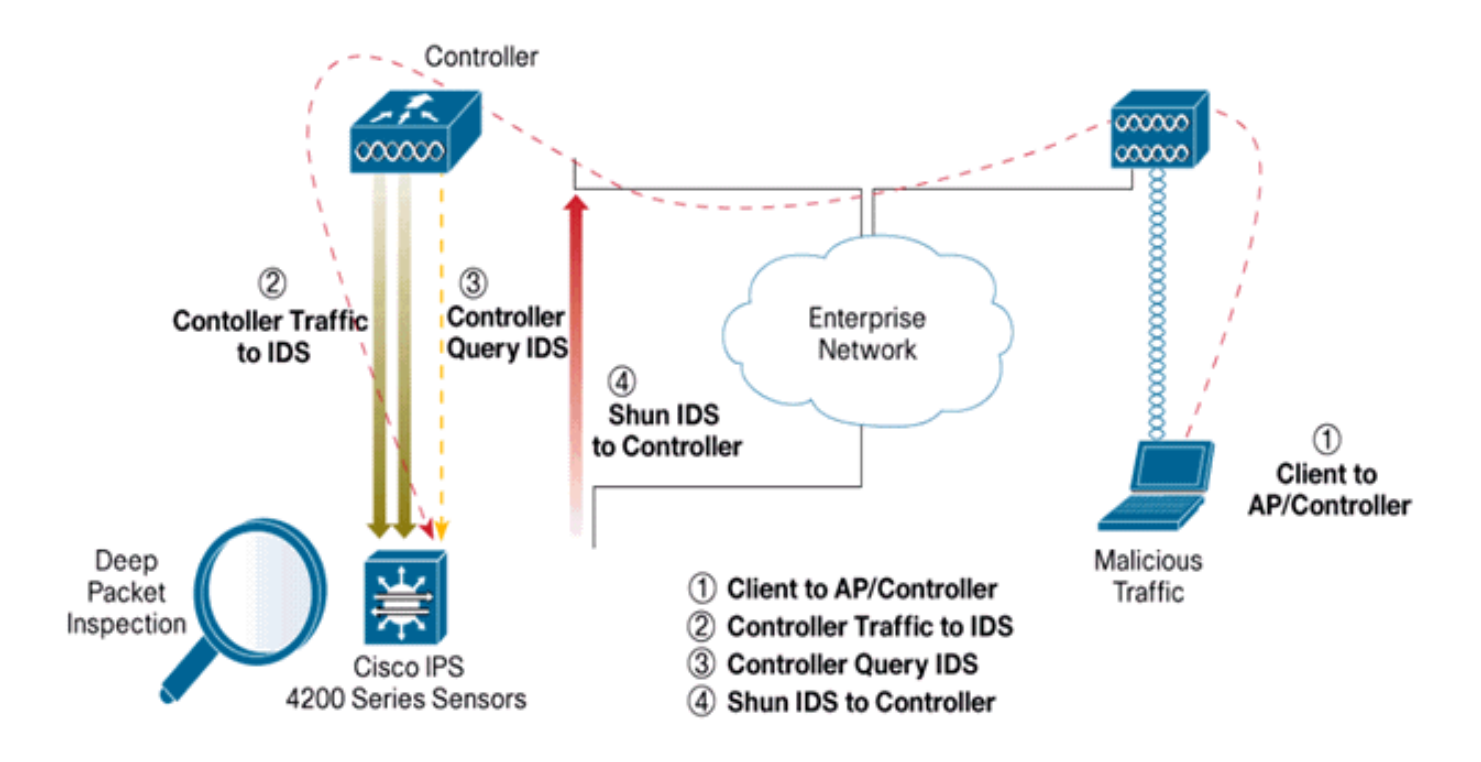

## **IDS-switching**

De controller vraagt de sensor met de ingesteld query rate om alle onduidelijke gebeurtenissen op te halen. Een bepaald shun-verzoek wordt verspreid over de gehele mobiliteitsgroep van de controller die het verzoek van de IDS-sensor ontvangt. Elke gescande aanvraag voor een client-IP-adres is van kracht voor de gespecificeerde timeout seconden waarde. Als de waarde voor de tijdelijke versie een oneindige tijd aangeeft, wordt de tijdelijke gebeurtenis alleen beëindigd als de tijdelijke versie van het programma is verwijderd. De status van de gescande client wordt gehandhaafd op elke controller in de groep van mobiliteit, zelfs als alle controllers opnieuw worden ingesteld.

**Opmerking:** De beslissing om een client te blokkeren wordt altijd genomen door de IDS-sensor. De controller detecteert Layer 3-aanvallen niet. Het is een veel gecompliceerder proces om te bepalen dat de klant een kwaadaardige aanval op Layer 3 lanceert. De client is geauthentificeerd op Layer 2 wat goed genoeg is voor de controller om Layer 2 toegang te verlenen.

**Opmerking:** Als een client bijvoorbeeld een eerder toegewezen offend (geordend) IP-adres krijgt, is het tot de tijd van de Sensor om Layer 2-toegang voor deze nieuwe client te deblokkeren. Zelfs als de controller toegang geeft op Layer 2, is het mogelijk dat het clientverkeer geblokkeerd wordt bij routers in Layer 3, omdat de sensor ook routers van de shun-gebeurtenis informeert.

Stel dat een client IP-adres A heeft. Wanneer de controller op de IDS-toets voor startgebeurtenissen instelt, stuurt IDS het shun-verzoek naar de controller met IP-adres A als doeladres van het IP-adres. Nu, de controller zwarte lijst deze client A. Op de controller worden de klanten uitgeschakeld op basis van een MAC-adres.

Ga er nu van uit dat de client zijn IP-adres van A naar B wijzigt. Tijdens de volgende enquête krijgt de controller een lijst met verzonden klanten op basis van IP-adres. Dit keer is IP-adres A nog in de gescande lijst. Maar omdat de klant zijn IP-adres heeft gewijzigd van A naar B (dat niet in de genooide lijst van IP-adressen staat), wordt deze client met een nieuw IP-adres van B vrijgegeven zodra de tijdelijke versie van de zwarte beursgenoteerde klanten op de controller is bereikt. Nu, begint de controller deze client toe te staan met het nieuwe IP-adres van B (maar het client-MAC-

adres blijft hetzelfde).

Hoewel een client voor de duur van de uitsluitingstijd van de controller uitgeschakeld blijft en opnieuw wordt uitgesloten als hij zijn vorige DHCP-adres opnieuw verwerft, wordt die client niet langer uitgeschakeld als het IP-adres van de client dat wordt verzonden, verandert. Als de client bijvoorbeeld verbinding maakt met hetzelfde netwerk en de DHCP-leasetijd niet is verlopen.

Controllers ondersteunen alleen verbinding met IDS voor client-shunning van verzoeken die gebruik maken van de beheerpoort op de controller. De controller sluit aan op IDS voor pakketinspectie via de toepasbare VLAN-interfaces die draadloos clientverkeer mogelijk maken.

Op de controller wordt elke client uitgeschakeld met een IDS-sensor-aanvraag. De CLI **show** commandoopdracht toont ook een lijst met klanten die op de zwarte lijst staan.

Op het WCS worden de uitgesloten klanten weergegeven onder het subtabblad Security.

Hier zijn de stappen die moeten worden ondernomen om de integratie van Cisco IPS Sensoren en Cisco WLCs te voltooien.

- 1. Installeer en sluit het IDS-apparaat aan op dezelfde switch waar de draadloze controller zich bevindt.
- 2. Spiegelen (SPAN): de WLC-poorten die het draadloze clientverkeer naar het IDS-apparaat uitvoeren.
- 3. Het IDS-apparaat ontvangt een kopie van elk pakket en inspecteert het verkeer op Layer 3 tot en met 7.
- 4. Het IDS-apparaat biedt een downloadbaar signatuurbestand, dat ook kan worden aangepast.
- 5. Het IDS-apparaat genereert het alarm bij een noodactie van shun wanneer een aanvalsaanwijzing wordt gedetecteerd.
- 6. De WLC polls de IDS voor alarmen.
- 7. Wanneer een alarm met het IP adres van een draadloze client, dat aan WLC is gekoppeld, wordt gedetecteerd, zet deze de client in de uitsluitingslijst.
- 8. De WLC en WCS worden in kennis gesteld van een val.
- 9. De gebruiker wordt na de opgegeven periode van de uitsluitingslijst verwijderd.

## Ontwerp van netwerkarchitectuur

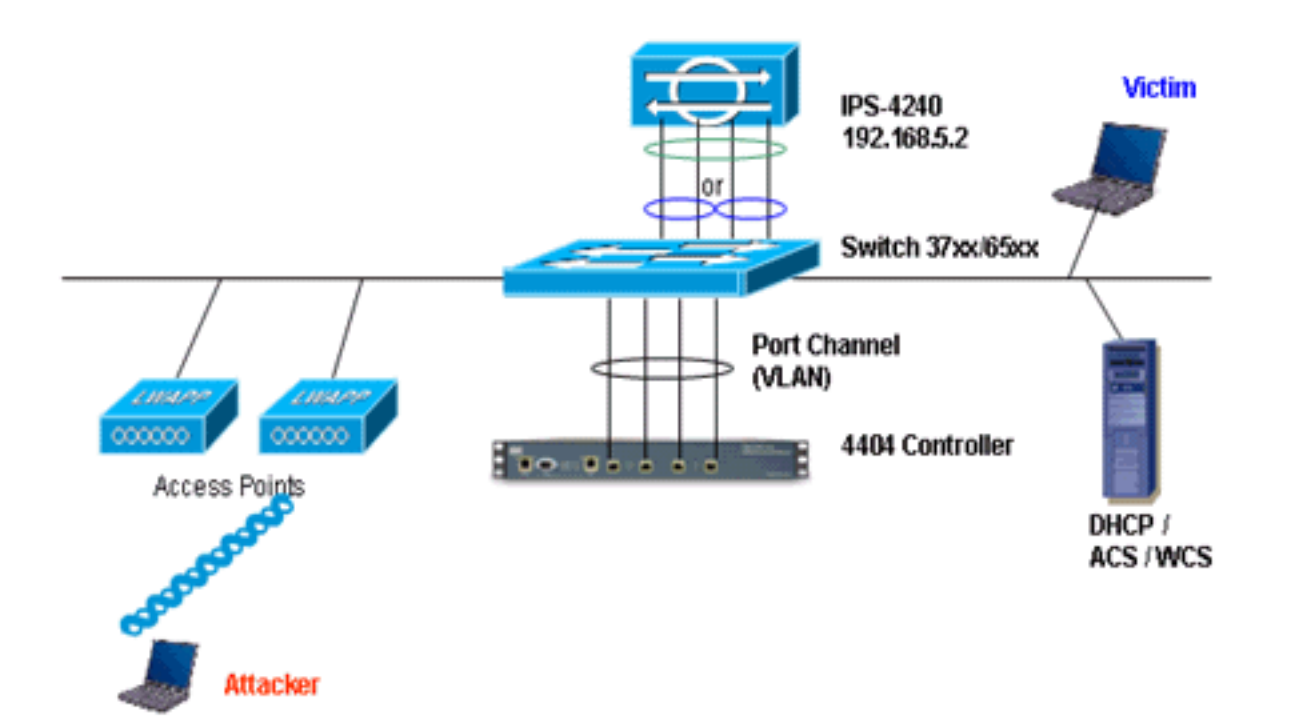

Cisco WLC is aangesloten op de Gigabit-interfaces op Catalyst 6500. Maak een poortkanaal voor de Gigabit interfaces en laat Link Aggregation (LAG) op de WLC toe.

(Cisco Controller) >show interface summary

| Interface Name | Port | Vlan Id  | IP Address  | Туре    | Ap Mgr |
|----------------|------|----------|-------------|---------|--------|
|                |      |          |             |         |        |
| ap-manager     | LAG  | untagged | 10.10.99.3  | Static  | Yes    |
| management     | LAG  | untagged | 10.10.99.2  | Static  | No     |
| service-port   | N/A  | N/A      | 192.168.1.1 | Static  | No     |
| virtual        | N/A  | N/A      | 1.1.1.1     | Static  | No     |
| vlan101        | LAG  | 101      | 10.10.101.5 | Dynamic | No     |
|                |      |          |             |         |        |

De controller is aangesloten op interface gigabit 5/1 en gigabit 5/2 op Catalyst 6500.

```
cat6506#show run interface gigabit 5/1
Building configuration...
Current configuration : 183 bytes
1
interface GigabitEthernet5/1
switchport
switchport trunk encapsulation dot1q
switchport trunk native vlan 99
switchport mode trunk
no ip address
channel-group 99 mode on
end
cat6506#show run interface gigabit 5/2
Building configuration...
Current configuration : 183 bytes
1
interface GigabitEthernet5/2
switchport
```

```
switchport trunk encapsulation dotlg
switchport trunk native vlan 99
switchport mode trunk
no ip address
channel-group 99 mode on
end
cat6506#show run interface port-channel 99
Building configuration...
Current configuration : 153 bytes
1
interface Port-channel99
switchport
switchport trunk encapsulation dotlq
switchport trunk native vlan 99
switchport mode trunk
no ip address
end
```

De sensatieinterfaces van de IPS Sensor kunnen afzonderlijk functioneren in **Promiscuous Mode** of u kunt deze koppelen om inline interfaces te maken voor de **Inline Sensing-modus**.

In de modus Promiscuous, stromen pakketten niet door de sensor. De Sensor analyseert een kopie van het gecontroleerde verkeer in plaats van het werkelijk doorgestuurde pakket. Het voordeel om in Promiscuous Mode te werken is dat de Sensor de pakketstroom met het doorgestuurde verkeer niet beïnvloedt.

**Opmerking:** Het <u>architectuurdiagram</u> is slechts een voorbeeldinstelling van de geïntegreerde WLC- en IPS-architectuur. De voorbeeldconfiguratie die hier wordt getoond, verklaart de IDSsensatieinterface die in Promiscuous Mode werkt. In het <u>architectuurschema</u> is te zien hoe de sensatieinterfaces aan elkaar worden gekoppeld om in de modus Inline paar te kunnen optreden. Raadpleeg de <u>inline modus</u> voor meer informatie over de inline interfacemodus.

In deze configuratie wordt aangenomen dat de sensatieinterface in Promiscuous Mode werkt. De controleinterface van de Cisco IDS-sensor wordt aangesloten op de Gigabit interface 5/3 op Catalyst 6500. Maak een monitorsessie op Catalyst 6500 waar de poort-kanaalinterface de bron van de pakketten is en de bestemming de Gigabit interface is waar de controleinterface van de Cisco IPS Sensor wordt aangesloten. Dit repliceert al het invoer- en toegangsverkeer van de controller-bekabelde interfaces naar de IDS voor Layer 3 door Layer 7-inspectie.

```
cat6506#show run | inc monitor
monitor session 5 source interface Po99
monitor session 5 destination interface Gi5/3
cat6506#show monitor session 5
Session 5
```

| Туре              | : Local Session |
|-------------------|-----------------|
| Source Ports      | :               |
| Both              | : Po99          |
| Destination Ports | : Gi5/3         |
| cat6506#          |                 |

## Cisco IDS-sensor configureren

De eerste configuratie van de Cisco IDS-sensor wordt uitgevoerd vanaf de console-poort of door een monitor en een toetsenbord aan te sluiten op de sensor.

- 1. Meld u aan bij het apparaat:Sluit een console poort op de sensor aan.Sluit een monitor en een toetsenbord aan op de sensor.
- 2. Typ uw gebruikersnaam en wachtwoord in de aanmelding.Opmerking: de standaard gebruikersnaam en wachtwoord zijn beide cisco. Als u zich voor het eerst in het apparaat inlogt, wordt u gevraagd deze boeken te wijzigen. U moet eerst het UNIX-wachtwoord invoeren, dat cisco is. Dan moet u het nieuwe wachtwoord tweemaal invoeren.
  login: cisco

```
Password:
***NOTICE***
This product contains cryptographic features and is subject to
United States and local country laws governing import, export,
transfer and use. Delivery of Cisco cryptographic products does
not imply third-party authority to import, export, distribute or
use encryption. importers, exporters, distributors and users are
responsible for compliance with U.S. and local country laws.
By using this product you agree to comply with applicable laws
and regulations. If you are unable to comply with U.S. and local laws,
return this product immediately.
```

A summary of U.S. laws governing Cisco cryptographic products may be found at:

http://www.cisco.com/wwl/export/crypto/tool/stqrg.html

```
If you require further assistance please contact us by sending
email to export@cisco.com.
***LICENSE NOTICE***
There is no license key installed on the system.
Please go to <u>https://tools.cisco.com/SWIFT/Licensing/PrivateRegistrationServlet</u> (registered
customers only) to obtain a new license or install a license.
```

3. Configureer het IP-adres, het subnetmasker en de toegangslijst in de sensor. Opmerking: Dit is de opdracht- en bedieningsinterface op de IDS die wordt gebruikt om met de controller te communiceren. Dit adres moet routeerbaar zijn naar de verwerkingsbeheerinterface. De sensatieinterfaces hoeven niet te worden gericht. De toegangslijst dient het (de) interfaceadres(s) van de controller(s) te bevatten, evenals de toegestane adressen voor het beheer van de IDS.

```
sensor#configure terminal
sensor(config)#service host
sensor(config-hos)#network-settings
sensor(config-hos-net)#host-ip 192.168.5.2/24,192.168.5.1
sensor(config-hos-net)#access-list 10.0.0.0/8
sensor(config-hos-net)#access-list 40.0.0/8
sensor(config-hos-net)#telnet-option enabled
sensor(config-hos-net)#exit
sensor(config-hos)#exit
Apply Changes: ?[yes]: yes
sensor(config)#exit
sensor#
sensor#ping 192.168.5.1
PING 192.168.5.1 (192.168.5.1): 56 data bytes
64 bytes from 192.168.5.1: icmp_seq=0 ttl=255 time=0.3 ms
64 bytes from 192.168.5.1: icmp_seq=1 ttl=255 time=0.9 ms
64 bytes from 192.168.5.1: icmp_seq=2 ttl=255 time=0.3 ms
64 bytes from 192.168.5.1: icmp_seq=3 ttl=255 time=1.0 ms
--- 192.168.5.1 ping statistics ---
4 packets transmitted, 4 packets received, 0% packet loss
round-trip min/avg/max = 0.3/0.6/1.0 ms
sensor#
```

4. U kunt nu de IPS Sensor vanaf de GUI configureren. Wijs de browser aan het IP adres van

het beheer van de sensor. Dit beeld geeft een voorbeeld weer waarin de sensor is ingesteld in

| 192.168.5.2. |
|--------------|
|              |

| Cisco IDM 5.0 - 192.168.5.2                                                                                                    |                                                                                                    |                                             |                                                                                                    | S 🛛 🕄                     |
|----------------------------------------------------------------------------------------------------|----------------------------------------------------------------------------------------------------|---------------------------------------------|----------------------------------------------------------------------------------------------------|---------------------------|
| File Help                                                                                                    |                                                                                                    |                                             |                                                                                                    |                           |
| Configuration Monitoring Dack Forward                                                                                                    | d Refresh Hel                                                                                                    |                                             |                                                                                                    | Cisco Systems             |
| Configuration     Configuration     Configu | Retresh Hei      Retresh Hei      R | nd communication parameters for the sensor. | Pernote Access<br>Tainet is not a secure access service<br>and is disable by default.<br>IP Enable Teinet | Seconds                   |
| IDM is initialized successfully.                                                                                                    |                                                                                                    |                                             |                                                                                                    | cisco administrator     A |

- 5. Voeg een gebruiker toe die de WLC gebruikt om tot de IPS Sensor gebeurtenissen toegang te
  - hebben.

| Cinco DW 5.0 - 192.168.5.2            |                                                                  |                                                                                                    |                                                     | - C 🐹          |
|---------------------------------------|------------------------------------------------------------------|----------------------------------------------------------------------------------------------------|-----------------------------------------------------|----------------|
| File Help                             |                                                                  |                                                                                                    |                                                     |                |
| Configuration Monitoring Back Forward | 🕐 📍<br>Retresh Help                                              |                                                                                                    |                                                     | Cisco Sections |
| G SSH     G SSH     G SSH             | isers<br>ipecify the users that have access to the sensor. The s | ervice role is a special role that allows you to bypass the                                                                                                    | CLI If needed. Only one service account is allowed. |                |
| -STime                                | Usemame                                                          | Role                                                                                                    | Status                                              |                |
| - Duters                              | isco                                                             | Administrator                                                                                                    | Active                                              |                |
| Q Interface Configuration             |                                                                  |                                                                                                    |                                                     | Edt            |
| - Dinterfaces                         |                                                                  |                                                                                                    |                                                     |                |
| - Ninterface Pairs                    |                                                                  |                                                                                                    |                                                     | Delete         |
| - Nejpass                             |                                                                  |                                                                                                    |                                                     |                |
| Butratic Flow Notications             |                                                                  |                                                                                                    |                                                     |                |
| - Ninual Sensor                       | Add User                                                         |                                                                                                    |                                                     |                |
| Solobal Variables                     |                                                                  |                                                                                                    |                                                     |                |
| 🛱 🔍 Signature Definition              | Osemame:                                                         | Cormoner                                                                                                    |                                                     |                |
| - Signature Variables                 |                                                                  |                                                                                                    |                                                     |                |
| -Signature Configuration              | User Role:                                                       | Viewer ·                                                                                                    |                                                     |                |
| -Sucustom Signature Wigard            |                                                                  |                                                                                                    |                                                     |                |
| D C. Event Artico Bules               |                                                                  |                                                                                                    |                                                     |                |
| - Sevent Variables                    | - Password                                                       |                                                                                                    |                                                     |                |
| - Target Value Rating                 |                                                                  |                                                                                                    |                                                     |                |
| - Devent Action Overrides             |                                                                  | Transmission and the second second seco |                                                     |                |
| - Sevent Action Filters               | Password:                                                        |                                                                                                    |                                                     |                |
| - Deneral Settings                    |                                                                  |                                                                                                    |                                                     |                |
| E Q Blocking                          | Castro Barrow                                                    |                                                                                                    |                                                     |                |
| Device Logic Properties               | Consim Passwor                                                   | *                                                                                                    |                                                     |                |
| - Slocking Devices                    |                                                                  | ;                                                                                                    |                                                     |                |
| - Router Blocking Device Interfaces   |                                                                  |                                                                                                    |                                                     |                |
| - Cat 6K Blocking Device Interfaces   | 06                                                               | Cancel Help                                                                                                    |                                                     |                |
| Staster Blocking Sensor               | <u> </u>                                                         |                                                                                                    |                                                     |                |
| rh G cuap                             |                                                                  |                                                                                                    |                                                     |                |

- 6. Schakel de bewakingsinterfaces
  - in.

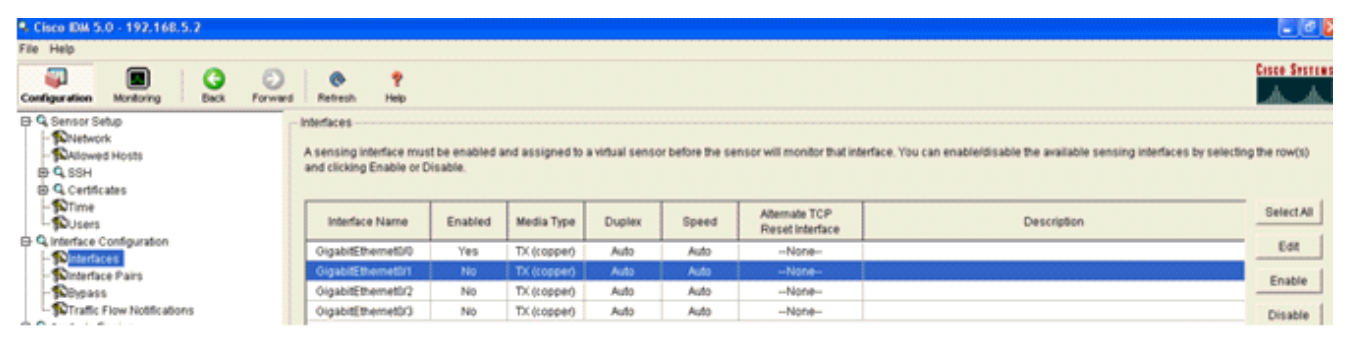

De bewakingsinterfaces moeten worden toegevoegd aan de Analyse-engine, zoals blijkt uit dit

| venster:                                                                                                    |                                          |                                                                                                    |                                                                                                    |                |
|----------------------------------------------------------------------------------------------------|------------------------------------------|----------------------------------------------------------------------------------------------------|----------------------------------------------------------------------------------------------------|----------------|
| • Cisco IDM 5.0 - 192.168.5.2                                                                                                    |                                          |                                                                                                    |                                                                                                    |                |
| File Help                                                                                                    |                                          |                                                                                                    |                                                                                                    |                |
| Configuration Monitoring Back Form                                                                                                    | ward Refresh                             | ?<br>Help                                                                                                    |                                                                                                    | Cisco Systems  |
| <ul> <li>B Q Sensor Setup</li> <li>■ Nietwork</li> <li>■ Nietwork</li> <li>■ Q SSH</li> <li>■ Q Centificates</li> <li>■ QCintificates</li> <li>■ DTime</li> </ul>                                                                                                    | Vitual Senso<br>The sensor<br>assign and | or<br>monitors traffic that traverses interfaces or interface pa<br>remove interfaces (or pairs). You cannot add a new vit | irs assigned to a virtual sensor. Click Edit to change the properties of the default virtual sensor. You can change the<br>wal sensor or change the virtual sensor name. | description or |
| LNUsers                                                                                                    | Name                                     | Assigned Interfaces (or Interface Pains)                                                                                   | Description                                                                                                    | Edit           |
| Antertace computation     Sintertaces     Notertaces     Notertace Pairs     Notpass     Notertace Pairs     Notertace Pairs     Notertace     Notertace Pairs     Notertace Pairs     Notertace Pairs     Notertace Pairs     Notertace     Notertace     Noterace     Notertace     Noterace     Noterace     Notertace     Not | vs0                                      | OlgabitEthernet00<br>OlgabitEthernet0/1<br>OlgabitEthernet0/2<br>OlgabitEthernet0/2                                        | default vitual sensor                                                                                                    |                |
| C. Analysis Engine                                                                                                    |                                          |                                                                                                    |                                                                                                    |                |

7. Selecteer de handtekening van 2004 (ICMP Echo-aanvraag) om een snelle verificatie van de installatie uit te

| voeren.                                         |           |               |                                                                                                    |         |                    |                      |                    |         |                  |         |                  |
|-------------------------------------------------|-----------|---------------|----------------------------------------------------------------------------------------------------|---------|--------------------|----------------------|--------------------|---------|------------------|---------|------------------|
| Cisco IDM 5.0 - 192.168.5.2                     |           |               |                                                                                                    |         |                    |                      |                    |         |                  |         | 💶 🗗 🔀            |
| File Help                                       |           |               |                                                                                                    |         |                    |                      |                    |         |                  |         |                  |
| Configuration Monitoring Dack Forward           | nd Retres | en 1989       |                                                                                                    |         |                    |                      |                    |         |                  |         | Cisco Sestius    |
| Q. Sensor Setup     Network     Setup     Setup | Select Dy | Configuration | on<br>tures 💌 Belect Criteria: 🖡                                                                                                    | -NA- 💌  |                    |                      |                    |         |                  |         |                  |
| D Q SSH<br>D Q Centricates                      | Sig ID    | SubSig ID     | Name                                                                                                    | Enabled | Action             | Sevenity             | Fidelity<br>Rating | Type    | Engine           | Retired | Select All       |
| 1 DUsers                                        | 1330      | 2             | TCP Drop - Urgent Pointer WI                                                                                                    | No      | Modify Packet I    | informatio           | 100                | Default | Normalizer       | No      | NSDB Dink        |
| D Q Interface Configuration                     | 1330      | 11            | TCP Drop - Timestamp Not A.                                                                                                    | Yes     | Deny Packet In     | Informatio           | 100                | Default | Normalizer       | No      | Add              |
| - Dinterfaces                                   | 1330      | 9             | TCP Drop - Data in SYNACK                                                                                                    | Yes     | Deny Packet In     | Informatio           | 100                | Default | Normalizer       | No      | Clone            |
| - Shrats                                        | 1330      | 3             | TCP Drop - Bad Option List                                                                                                    | Yes     | Deny Packet In     | Informatio           | 100                | Default | Normalizer       | No      |                  |
| Traffic Flow Notifications                      | 2000      | 0             | ICMP Echo Reply                                                                                                    | Yes     | Produce Alert      | High                 | 100                | Tuned   | Atomic IP        | No      | Edt              |
| O Q Analysis Engine                             | 2001      | 0             | ICMP Host Unreachable                                                                                                    | Yes     | Produce Alert      | High                 | 100                | Tuned   | Adomic IP        | No      | Enable           |
| - DVirtual Sensor                               | 2002      | 0             | ICMP Source Quench                                                                                                    | Yes     | Produce Alert      | High                 | 100                | Tuned   | Atomic IP        | No      | Disable          |
| D Q Signature Definition                        | 2003      | 0             | ICMP Redirect                                                                                                    | Yes     | Produce Alert      | High                 | 100                | Tuned   | Atomic IP        | No      |                  |
| - Signature Variables                           |           | -             |                                                                                                    |         | Developed Alast    |                      |                    |         |                  |         | Actions          |
| - Signature Configuration                       | 2004      |               | ICMP Echo Request                                                                                                    |         | Request Block      | High                 |                    | Tuned   | Atomic IP        | No      | Restore Defaults |
| Custom Signature W2ard                          | 2005      | 0             | ICMP Time Exceeded for a D                                                                                                    | No      | Produce Alert      | informatio           | 100                | Default | Atomic IP        | No      |                  |
| D Q Event Action Rules                          | 2006      | 0             | ICMP Parameter Problem on                                                                                                    | No      | Produce Alert      | Informatio_          | 100                | Default | Atomic IP        | No      | Deorbe.          |
| - Sevent Variables                              | 2007      | 0             | ICMP Timestamp Request                                                                                                    | No      | Produce Alert      | Informatio           | 100                | Default | Atomic IP        | No      | Activate         |
| - Target Value Rating                           | 2008      | 0             | ICMP Timestamo Restv                                                                                                    | No      | Produce Alert      | Informatio           | 100                | Default | Atomic IP        | No      | Dutin            |
| Event Action Overrides     Event Action Eithers | 2009      | 0             | ICMP Information Request                                                                                                    | No      | Produce Alert      | Informatio           | 100                | Default | Atomic IP        | No      | - CORDA          |
| 1.1.1. Barris construction of sectors           | 1000      |               | and a second second sec | 1.10    | - research reserve | a subsect particular | 1.00               |         | California de la |         |                  |

De handtekening moet worden ingeschakeld, de ernst moet worden ingesteld op **High** and Event Action (**High** and Event Action) om **alarmhost** en **Block Host** te **aanvragen** voor deze verificatiestap te

voltooien.

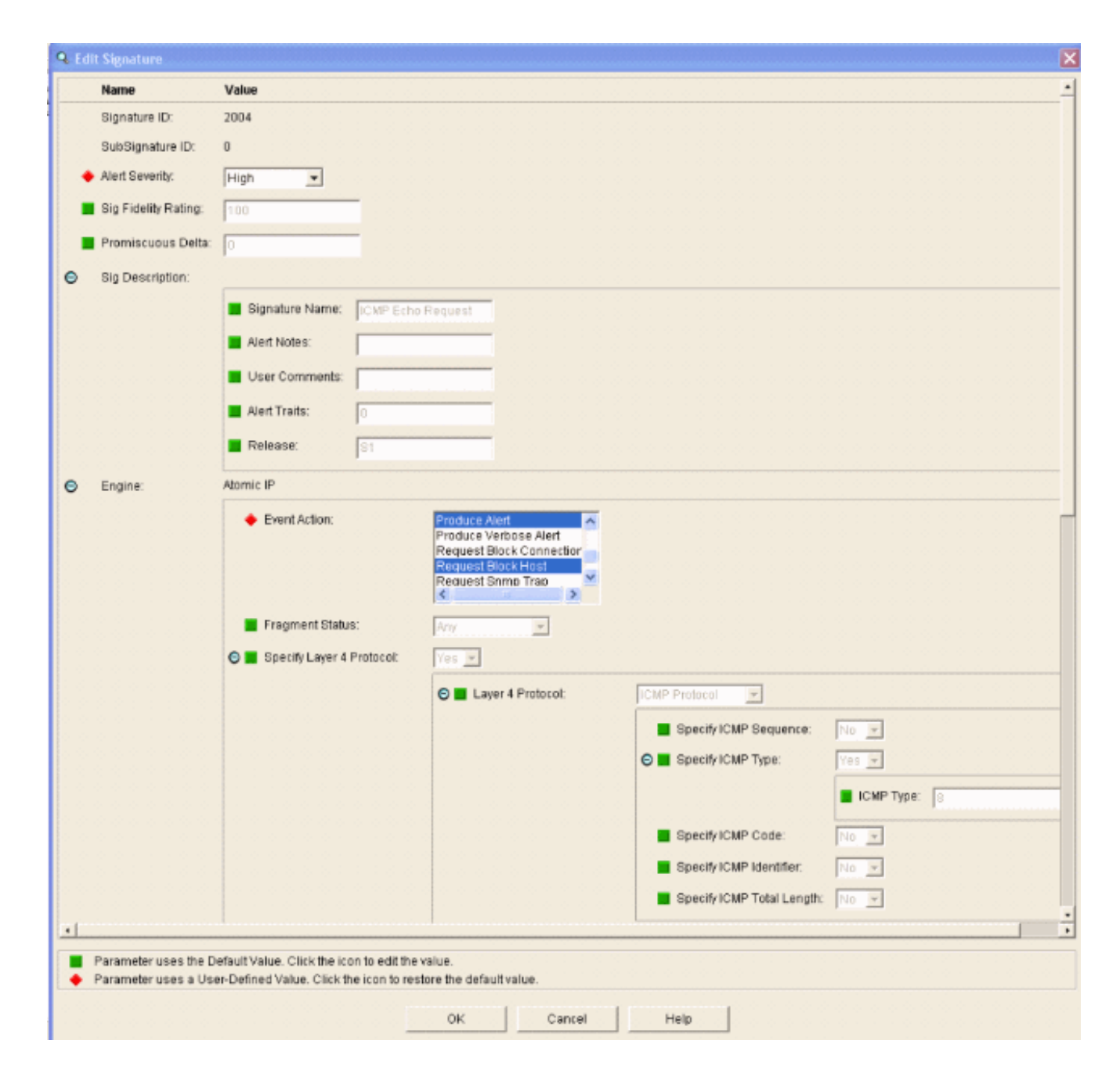

## De WLC configureren

Volg deze stappen om de WLC te configureren:

- 1. Kies **Security > CIDS > Sensors > New** wanneer het IPS-apparaat is geconfigureerd en klaar is om aan de controller toe te voegen.
- Voeg het IP adres, TCP poortnummer, gebruikersnaam en wachtwoord toe dat u eerder hebt gemaakt.Om de vingerafdruk van de IPS Sensor te verkrijgen, voert u deze opdracht uit in de IPS Sensor en voegt u de SHA1-vingerafdruk op de WLC (zonder de kolom) toe. Dit wordt gebruikt om de stemming tussen de controller en de IDS te beveiligen. sensor#show tls fingerprint MD5: 1A:C4:FE:84:15:78:B7:17:48:74:97:EE:7E:E4:2F:19 SHA1: 16:62:E9:96:36:2A:9A:1E:F0:8B:99:A7:C1:64:5F:5C:B5:6A:88:42

| Cases Stateme                                                                                                    | A                          | and an a state of the | A Substation | un a la initiation of | And the second second | Save Co  | nfiguration   P | ing   Logout   Refresh |
|----------------------------------------------------------------------------------------------------|----------------------------|-----------------------|--------------|-----------------------|-----------------------|----------|-----------------|------------------------|
| A. A.                                                                                                    | MONITOR WLAN               | CONTROLLER            | WIRELESS     | SECURITY              | MANAGEMENT            | COMMANDS | HELP            |                        |
| Security                                                                                                    | CIDS Sensor Add            |                       |              |                       |                       |          | < Back          | Apply                  |
| General<br>RADIUS Authentication                                                                                                    | Index                      | 1.                    |              |                       |                       |          |                 |                        |
| Local Net Users<br>MAC Filtering                                                                                                    | Server Address             | 192.168.5.2           |              |                       |                       |          |                 |                        |
| Disabled Clients<br>User Login Policies<br>AP Policies                                                                                                    | Port                       | 443                   |              |                       |                       |          |                 |                        |
| Access Control Lists                                                                                                    | Username                   | controller            |              |                       |                       |          |                 |                        |
| Network Access<br>Control                                                                                                    | Password                   | •••••                 |              |                       |                       |          |                 |                        |
| IPSec Certificates<br>CA Certificate<br>ID Certificate                                                                                                    | Confirm<br>Password        |                       |              |                       |                       |          |                 |                        |
| Web Auth Certificate<br>Wireless Protection                                                                                                    | Query Interval             | 15 500                | onds         |                       |                       |          |                 |                        |
| Policies<br>Trusted AP Policies                                                                                                    | State                      | R                     |              |                       |                       |          |                 |                        |
| Standard Signatures<br>Custom Signatures<br>Signature Events<br>Summary<br>Client Exclusion Policies<br>AP Authentication<br>Management Frame<br>Protection | Fingerprint<br>(SHA1 hash) | 1662E996362A9         | A1EF08899A7C | 1645F5C856A           | 8842 40 he            | ex chars |                 |                        |
| Web Login Page                                                                                                    |                            |                       |              |                       |                       |          |                 |                        |
| CIDS<br>Sensors<br>Shunned Clients                                                                                                    |                            |                       |              |                       |                       |          |                 |                        |

3. Controleer de status van de verbinding tussen de IPS Sensor en de

| VVLO.                                                                                                    |            |                 |            |          |               |                        |               |   |             |
|----------------------------------------------------------------------------------------------------|------------|-----------------|------------|----------|---------------|------------------------|---------------|---|-------------|
| Conta Brattan                                                                                                    |            |                 |            |          |               |                        |               |   | Logout   Re |
| A.A.                                                                                                    | MONITOR 1  | WLANS CONTROLLE | R WIRELESS | SECURITY | MANAGEMENT CO | MMANDS HELP            |               |   |             |
| Security                                                                                                    | CIDS Senso | rs List         |            |          |               |                        |               | 1 | New         |
| AAA                                                                                                    | Index      | Server Address  | Port       | State    | Query Inter   | ral Last Query (count) |               |   |             |
| General<br>RADIUS Authentication<br>RADIUS Accounting<br>Local Net Users<br>MAC Fibering<br>Disabled Clients<br>User Login Policies<br>AP Policies                                                                                      | 1          | 192.168.5.2     | 443        | Enabled  | 15            | Success (6083)         | Detail Ramove |   |             |
| Access Control Lists                                                                                                    |            |                 |            |          |               |                        |               |   |             |
| Network Access<br>Control                                                                                                    |            |                 |            |          |               |                        |               |   |             |
| IPSec Certificates<br>CA Certificate<br>ID Certificate                                                                                                    |            |                 |            |          |               |                        |               |   |             |
| Web Auth Certificate                                                                                                    |            |                 |            |          |               |                        |               |   |             |
| Wireless Protection<br>Policies<br>Trusbed AP Policies<br>Rogue Policies<br>Standard Signatures<br>Custom Signatures<br>Signature Events<br>Summery<br>Client Exclusion Policies<br>AP Authentication<br>Nanagement Prame<br>Protection |            |                 |            |          |               |                        |               |   |             |
| Web Login Page                                                                                                    |            |                 |            |          |               |                        |               |   |             |
| CIDS<br>Sensors<br>Shunned Clients                                                                                                    |            |                 |            |          |               |                        |               |   |             |

4. Nadat u de connectiviteit met de Cisco IPS Sensor hebt vastgesteld, zorg er dan voor dat de WLAN-configuratie correct is en dat u clientuitsluiting activeert.De standaard waarde van de client uitsluiting timeout is 60 seconden. Merk ook op dat, ongeacht de uitsluitingstijden van de cliënt, de uitsluiting van de cliënt blijft bestaan zolang het door de IDS ingeroepen clientblok actief blijft. De standaardbloktijd bij de IDS is 30 minuten.

| Conce Destrone |                                 |                           |                  |                 |                  |       |                                                        |                       | Save Config      | uration   Ping | Logout Refre |  |  |
|----------------|---------------------------------|---------------------------|------------------|-----------------|------------------|-------|--------------------------------------------------------|-----------------------|------------------|----------------|--------------|--|--|
| AA             | MONITOR WLANS CO                | INTROLLER WIRELES         | S SECURITY       | MANAGEMENT      | COMMANDS         | HELP  |                                                        |                       |                  |                |              |  |  |
| WLANS          | WLANs > Edit                    |                           |                  |                 |                  |       |                                                        |                       |                  | < Back         | Apply        |  |  |
| WLANS          | WLAN ID                         | 1                         |                  |                 |                  |       |                                                        |                       |                  |                |              |  |  |
| AP Groups VLAN | WLAN SSID                       | 1PS                       |                  |                 |                  |       |                                                        |                       |                  |                |              |  |  |
|                | General Policies                |                           |                  |                 |                  |       | Security Policies                                      |                       |                  |                |              |  |  |
|                | Radio Policy                    | All 👻                     |                  |                 |                  |       | 1Pv6 Enable                                            |                       |                  |                |              |  |  |
|                | Admin Status                    | Enabled                   |                  |                 |                  |       |                                                        |                       |                  |                |              |  |  |
|                | Session Timeout (secs)          | 1800                      |                  |                 |                  |       | Layer 2 Security                                       | WPA1+WPA2             | ×                |                |              |  |  |
|                | Quality of Service (QoS)        | Silver (best effort)      | v .              |                 |                  |       |                                                        | MAC Hitering          |                  |                |              |  |  |
|                | WMM Policy                      | Disabled 🐱                |                  |                 |                  |       | Layer 3 Security                                       | None                  | *                |                |              |  |  |
|                | 7920 Phone Support              | Client CAC Limit          | AP CAC Limit     |                 |                  |       |                                                        | Web Policy *          |                  |                |              |  |  |
|                | Broadcast SSID                  | Enabled 🖌                 |                  |                 |                  |       |                                                        |                       |                  |                |              |  |  |
|                | Allow AAA Override              | Enabled                   |                  |                 |                  |       |                                                        |                       |                  |                |              |  |  |
|                | External Policy Validation      | Enabled                   |                  |                 |                  |       | <ul> <li>Web Policy cannot be<br/>and L2TP.</li> </ul> | used in combination   | with IPsec       |                |              |  |  |
|                | Client Exclusion                | Enabled ** 600            | et Value (cerci) |                 |                  |       | ** When client exclusion                               | n is enabled, a time: | out value of     |                |              |  |  |
|                | DHCP Server                     | C Override                | or same (sets)   |                 |                  |       | reset excluded clients)                                | require administrati  | live overnide to |                |              |  |  |
|                | DHCP Addr. Assignment           | Required                  |                  |                 |                  |       |                                                        |                       |                  |                |              |  |  |
|                | Interface Name                  | management 🛩              |                  |                 |                  |       |                                                        |                       |                  |                |              |  |  |
|                | MFP Version Required            | 1                         |                  |                 |                  |       |                                                        |                       |                  |                |              |  |  |
|                | MFP Signature<br>Generation     |                           |                  |                 |                  |       |                                                        |                       |                  |                |              |  |  |
|                | H-REAP Local Switching          |                           |                  |                 |                  |       |                                                        |                       |                  |                |              |  |  |
|                | * H-REAP Local Switching        | p not supported with IPSE | C, LZTP, PPTP, C | RANITE and FORT | RESS authentical | ions. |                                                        |                       |                  |                |              |  |  |
|                | CISCO Client<br>Extension (CCX) |                           |                  |                 |                  |       |                                                        |                       |                  |                |              |  |  |
|                | Version IE                      | Enabled                   |                  |                 |                  |       |                                                        |                       |                  |                |              |  |  |
|                | Aironet IE                      | 2                         |                  |                 |                  |       |                                                        |                       |                  |                |              |  |  |
|                | Gratuitous Probe Response       |                           |                  |                 |                  |       |                                                        |                       |                  |                |              |  |  |
|                | Radius Servers                  |                           |                  |                 |                  |       |                                                        |                       |                  |                |              |  |  |
|                |                                 | Authentication Servers    | Accounting       | Servers         |                  |       |                                                        |                       |                  |                |              |  |  |
|                | Server 1                        | 1P:10.1.1.12, Port:181    | t 👻 none 👻       |                 |                  |       |                                                        |                       |                  |                |              |  |  |

5. U kunt een gebeurtenis in het Cisco IPS-systeem activeren of wanneer u een NMAP-scan maakt naar bepaalde apparaten in het netwerk of wanneer u een ping doet naar bepaalde hosts die wordt gecontroleerd door de Cisco IPS-sensor. Zodra een alarm in Cisco IPS wordt geactiveerd, ga naar **Controle en Actieve Host Block** om de details over de host te controleren.

| Cisco IDM 5.0 - 192.168.5.2                                                                                          |                                                                                                    |
|----------------------------------------------------------------------------------------------------|----------------------------------------------------------------------------------------------------|
| File Help                                                                                                    |                                                                                                    |
| Configuration Monitoring Back Forward Refresh                                                                        | *<br>Hap                                                                                                    |
| - NDenied Attackers<br>- NAttive Host Blocks<br>- Nietwork Blocks<br>- Nietwork Blocks<br>- Nietworks<br>- Nietworks | Active Host Blocks                                                                                                    |
| Support information     Statistics     System information                                                            | Source IP Destination IP Destination Port Protocol Minutes Remaining Timeout (minutes) VLAN Connection Block Enable<br>10.10.99.21 10.10.99.1 0 1 10 10 0 failse |

De lijst Gekoppelde clients in de controller is nu ingevuld met het IP- en MAC-adres van de

| Cores Stremes                                                                                                    |                                      | CONTROLLER                            | WIRELESS            | SECURITY      | MANAGEMENT                   | COMMANDS | HELP |
|----------------------------------------------------------------------------------------------------|--------------------------------------|---------------------------------------|---------------------|---------------|------------------------------|----------|------|
| Security                                                                                                    | CIDS Shun List                       | Continuouser                          | THE LET             |               |                              |          |      |
| AAA<br>General<br>RADDUS Authentication<br>RADDUS Accounting<br>Local Net Users<br>MAC Filtering<br>Disabled Clients<br>User Login Policies<br>AP Policies                                                                              | Re-sync<br>1P Address<br>10.10.99.21 | last MAC Address<br>10:40:96:ad:0d:1b | Expire<br>326979296 | Sen:<br>192.3 | or IP / Index<br>660.5.2 / 1 |          |      |
| Access Control Lists                                                                                                    |                                      |                                       |                     |               |                              |          |      |
| Network Access<br>Control                                                                                                    |                                      |                                       |                     |               |                              |          |      |
| IPSec Certificates<br>CA Certificate<br>ID Certificate                                                                                                    |                                      |                                       |                     |               |                              |          |      |
| Web Auth Certificate                                                                                                    |                                      |                                       |                     |               |                              |          |      |
| Wireless Protection<br>Policies<br>Trusted AP Policies<br>Roque Policies<br>Standard Signatures<br>Custom Signatures<br>Signature Events<br>Summary<br>Client Exclusion Policies<br>AP Authentication<br>Management Frame<br>Protection |                                      |                                       |                     |               |                              |          |      |
| Web Login Page                                                                                                    |                                      |                                       |                     |               |                              |          |      |
| CIDS<br>Sensors<br>Shunned Clients                                                                                                    |                                      |                                       |                     |               |                              |          |      |
| t.                                                                                                    |                                      |                                       |                     |               |                              |          |      |
| ruiker wordt toege                                                                                                    | voedd aan d                          | de liist                              |                     |               |                              |          |      |

## Clientuitsluiting.

| Ann fannen               | MONITOR     | WLANS    | CONTROLLER | WIRELESS SEC      | CURITY M | ANAGEMENT C | OMMANDS HEL    |         |                                |
|--------------------------|-------------|----------|------------|-------------------|----------|-------------|----------------|---------|--------------------------------|
| Monitor                  | Excluded C  | lients   |            |                   |          |             |                |         |                                |
| Summary                  | Search by ? | MAC addr | ess        | Seam              | ch       |             |                |         |                                |
| Statistics<br>Controller | Client MAC  | Addr J   | AP Name    | AP MAC Adde       | WLAN     | Туре        | Exclusion Reas | on Port |                                |
| Wireless                 | 00:40:95:85 | 06:1b A  | UP1242-2   | 00:14:1b:59:3e:10 | IPS      | 802.11b     | UnknownEnum:5  | 29      | Detail LinkTest Disable Remove |

Een logbestand wordt gegenereerd als een client wordt toegevoegd aan de lijst met

| Contra Station                   | MONITOR WLAN                      | IS CONTROLLER WIRELESS SECURITY MANAGEMENT COMMANDS HELP                                                                           |  |  |  |  |  |  |
|----------------------------------|-----------------------------------|----------------------------------------------------------------------------------------------------|--|--|--|--|--|--|
| Management                       | 32 14:41:00<br>2006               | Rogue AP : 00:15:c7:82:03:c2 detected on Base Radio MAC : 00:14:1b:59:3e:10 Interface<br>ne:0(802.11b/g) with RSSI: -83 and SNR: 6 |  |  |  |  |  |  |
| Summary                          | Tue Apr 11<br>33 14:40:16<br>2006 | New client at 10.10.99.21 requested to be shunned by Sensor at 192.168.5.2                                                         |  |  |  |  |  |  |
| SNMP<br>General<br>SNMP V3 Users | Tue Apr 11<br>34 14:39:44<br>2006 | Regue: 00:0b:05:554:de:5d removed from Base Radio MAC: 00:14:1b:59:3e:10 Interface no:0(802.11b/g)                                 |  |  |  |  |  |  |
| Communities<br>Trap Receivers    | Tue Apr 11<br>35 14:39:44<br>2006 | Regue: 00:0b:05:554:de:Se removed from Base Radio MAC: 00:14:1b:S9:3e:10 Interface no:0(802.11b/g)                                 |  |  |  |  |  |  |
| Trap Logs                        | Tue Apr 11<br>36 14:39:44         | Rogue: 00:0b:05:54:34:25f removed from Base Radio NAC: 00:14:1b:59:3e:10 Interface<br>m-m/882 11b/a5                               |  |  |  |  |  |  |

wordt ook een berichtlogbestand gegenereerd voor de

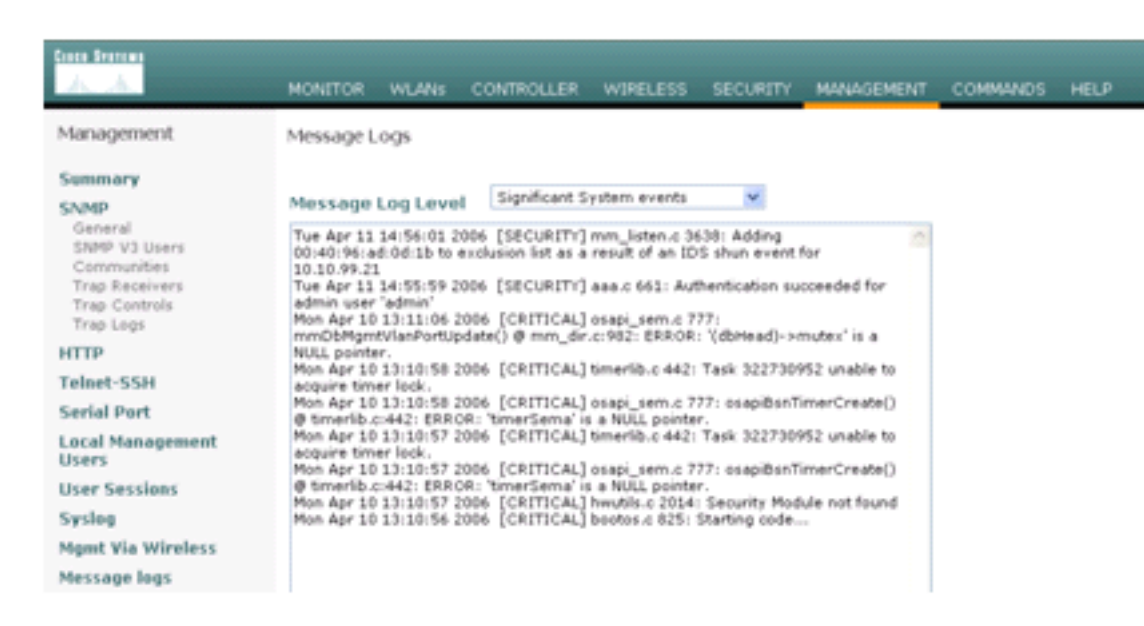

gebeurtenis.

ommige extra gebeurtenissen worden gegenereerd in de Cisco IPS Sensor wanneer een NMAP-scan wordt uitgevoerd op een apparaat dat door de sensor wordt

gecontroleerd.

| Toput Options                                                                                                    |                                                                                                    |                   |        |
|----------------------------------------------------------------------------------------------------|----------------------------------------------------------------------------------------------------|-------------------|--------|
| input spoons                                                                                                    | C Scan Options                                                                                                    |                   | I      |
| C IP Range C IP List                                                                                                    | Ormain     C Active Direct     C     C | ory C WMI API     | Scan   |
| Single Host C Neighborhood     IP Address:                                                                                                    | ₩in32 OS Version  Users                                                                                                    | Patch Level       | Exit   |
| 10.1.1.12                                                                                                    | 🗖 Null IPC\$ Sessions 🖓 Servi                                                                                                    | es 🔽 MAC Address  | Clear  |
|                                                                                                    | 🔽 NetBIOS Shares 🔲 Disks                                                                                                    | C Sessions        |        |
|                                                                                                    | Date and Time     Group                                                                                                    | s Event Log -     | Save   |
|                                                                                                    | Ping Host(s) PRPC                                                                                                    | - Show            | Help   |
|                                                                                                    | Traceroute Host                                                                                                    | igs Errors -      |        |
| General Options                                                                                                    |                                                                                                    |                   |        |
|                                                                                                    | T TCP F                                                                                                    | ortscan Range: 1  | 1024   |
| Timeout for TCP/UDP/ICMP/SNMP:                                                                                                    |                                                                                                    | ortscan Range: 1  | 1024   |
|                                                                                                    |                                                                                                    | Community String: | blic   |
| Retries: 3 Max Conne                                                                                                    | ections: 1024                                                                                                    | comment country 1 | ······ |
| ID: S-1-5-21-790525478-15804366<br>MAC Addresses:<br>00096b8d51c2                                                                                                    | 67-1343024091                                                                                                    |                   |        |
| Patch Level:<br>Operating System: 5.0<br>Role: NT Member Server<br>Role: NT Workstation<br>Role: LAN Manager Workstat<br>Role: LAN Manager Server<br>Role: Master Browser<br>Comment:<br>Service Pack 4<br>KB329115 Windows 2000 Ho<br>KB823182 Windows 2000 Ho<br>KB823559 Windows 2000 Ho                                                                                                    | tix - KB329115<br>tfix - KB323182<br>tfix - KB823589<br>tfix - KB82359                                                                                                    |                   |        |
| Patch Level:<br>Operating System: 5.0<br>Role: NT Member Server<br>Role: NT Workstation<br>Role: LAN Manager Workstat<br>Role: LAN Manager Server<br>Role: Master Browser<br>Comment:<br>Service Pack 4<br>KB329115 Windows 2000 Ho<br>KB823182 Windows 2000 Ho<br>KB824105 Windows 2000 Ho<br>KB824151 Windows 2000 Ho                                                                                                    | tfix - KB329115<br>tfix - KB323182<br>tfix - KB823182<br>tfix - KB82359<br>tfix - KB824105<br>tfix - KB824151                                                                                                    |                   |        |
| Patch Level:<br>Operating System: 5.0<br>Role: NT Member Server<br>Role: NT Workstation<br>Role: LAN Manager Workstat<br>Role: LAN Manager Server<br>Role: Master Browser<br>Comment:<br>Service Pack 4<br>KB329115 Windows 2000 Ho<br>KB823182 Windows 2000 Ho<br>KB823159 Windows 2000 Ho<br>KB824151 Windows 2000 Ho<br>KB825119 Windows 2000 Ho<br>KB825119 Windows 2000 Ho<br>KB825129 Windows 2000 Ho                                                                                    | tfix - KB329115<br>tfix - KB323182<br>tfix - KB823182<br>tfix - KB823559<br>tfix - KB824105<br>tfix - KB824151<br>tfix - KB825119<br>tfix - KB825119                                                                                                    |                   |        |
| atch Level:<br>Operating System: 5.0<br>Role: NT Member Server<br>Role: NT Workstation<br>Role: LAN Manager Workstat<br>Role: LAN Manager Server<br>Role: Master Browser<br>Comment:<br>Service Pack 4<br>KB329115 Windows 2000 Ho<br>KB823182 Windows 2000 Ho<br>KB823182 Windows 2000 Ho<br>KB824105 Windows 2000 Ho<br>KB824105 Windows 2000 Ho<br>KB824151 Windows 2000 Ho<br>KB826232 Windows 2000 Mo<br>KB826035 Windows 2000 Mo<br>KB828741 Windows 2000 Mo<br>KB828741 Windows 2000 Mo | tfix - KB329115<br>tfix - KB329115<br>tfix - KB823182<br>tfix - KB823559<br>tfix - KB824151<br>tfix - KB824151<br>tfix - KB825119<br>tfix - KB828035<br>tfix - KB828035                                                                                                    |                   | -      |

toont gebeurtenissen die in de Cisco IPS Sensor zijn gegenereerd.

S

I THE H

| Monitoring<br>Monitoring<br>Denied Attackers<br>Durtwe host Blocks<br>Divervork Blocks<br>Divervork Blocks<br>Divervork Blocks<br>Divervork Blocks<br>Divervork Blocks | Option         Option         Performance           Provided         Refresh         Performance           Provided         Refresh         Performance           Provided         Refresh         Performance           Provided         Refresh         Performance           Provided         Refresh         Performance           Provided         Refresh         Performance           Provided         Performance         Performance           Show error events:         Performance         Performance           Provided         Performance         Performance                                                                                                    | or .          |
|----------------------------------------------------------------------------------------------------|----------------------------------------------------------------------------------------------------|---------------|
| - Distatutics                                                                                                    | Q. Lincol Warmer                                                                                                    |               |
| Solystem Information                                                                                                    |                                                                                                    | •             |
|                                                                                                    | If the part of the second second | 1000 DEMOL.   |
|                                                                                                    | 16 ale4blab 100 Anril 11 200 1144003216061613642 ICMP Echo Request                                                                                                    | 2004          |
|                                                                                                    | 19 abertiow 32 April 1 200 1144003216851013656 SMB ADMINE Hidden Share Access Atempt                                                                                                    | 1329          |
|                                                                                                    | 18 alertinformati, April 11, 200, 1144003216861013655 SMR Windows Share Enumeration                                                                                                    | 3322          |
|                                                                                                    | 20 alertinformati. April 11, 200 1144003216861913660 SMB: Windows Share Enumeration                                                                                                    | 3322          |
|                                                                                                    | 21 empremor April 11, 200 1144003216861913665 Unable to execute a host block timeout (10.10.99.2) because blocking is disabled                                                                                                    |               |
|                                                                                                    | 22 alertinformati. April 11, 200 1144063216661913696 TCP SYN Host Sweep                                                                                                    | 30.30         |
|                                                                                                    | 23 alertinformati. April 11, 200 1144003216661913706 TCP SYN Host Sweep                                                                                                    | 3030          |
|                                                                                                    | 25 alerthigh:100 April 11, 200 1144003216661913712 ICMP Echo Reply                                                                                                    | 2000          |
|                                                                                                    | 26 error error April 11, 200 1144503216861913714 Unable to execute a host block [10.10.99.22] because<br>blocking is disabled                                                                                                    |               |
|                                                                                                    | 24 alerthigh:100 April 11, 200 1144003216861913710 ICMP Echo Request                                                                                                    | 2004          |
|                                                                                                    | 27 alertmedium April 11, 200 1144003216861913715 IOS UDP Bomb                                                                                                    | 4600          |
|                                                                                                    | 29 aleftmedium April 11, 200                                                                                                    | 4060          |
|                                                                                                    | 30 aletmedium April 11, 200 1144003216861913718 IOS UDP Bomb                                                                                                    | 4600          |
|                                                                                                    | 31 alertmedium April 11, 200 1144003216661913719 Back Orifice Ping                                                                                                    | 4060          |
|                                                                                                    | 32 aletmedium April 11, 200 1144003216661913720 IOG UDP Bomb                                                                                                    | 4600 - Rebesh |

## Configuratie van Cisco IDS-sensor en voorbeelden

Dit is de uitvoer uit het setup-script van de installatie:

sensor#**show config** ! ------! Version 5.0(2) ! Current configuration last modified Mon Apr 03 15:32:07 2006 ! -----service host network-settings host-ip 192.168.5.2/25,192.168.5.1 host-name sensor telnet-option enabled access-list 10.0.0/8 access-list 40.0.0/8 exit time-zone-settings offset 0 standard-time-zone-name UTC exit exit ! -----service notification exit ! -----service signature-definition sig0 signatures 2000 0 alert-severity high status enabled true exit exit signatures 2001 0 alert-severity high status enabled true exit

```
exit
signatures 2002 0
alert-severity high
status
enabled true
exit
exit
signatures 2003 0
alert-severity high
status
enabled true
exit
exit
signatures 2004 0
alert-severity high
engine atomic-ip
event-action produce-alert | request-block-host
exit
status
enabled true
exit
exit
exit
! _____
service event-action-rules rules0
exit
! ------
service logger
exit
! ------
service network-access
exit
! ------
service authentication
exit
! ------
service web-server
exit
| _____
service ssh-known-hosts
exit
! ------
service analysis-engine
virtual-sensor vs0
description default virtual sensor
physical-interface GigabitEthernet0/0
exit
exit
! ------
service interface
physical-interfaces GigabitEthernet0/0
admin-state enabled
exit
exit
! ------
service trusted-certificates
exit
sensor#
```

## ASA configureren voor IDS

In tegenstelling tot een traditionele inbraakdetectiesensor moet een ASA altijd in het datapad zijn. Met andere woorden, in plaats van het oversteken van verkeer van een switch poort naar een passieve snuffelpoort op de Sensor, moet de ASA gegevens op één interface ontvangen, het intern verwerken, en het dan naar een andere haven doorsturen. Voor IDS gebruikt u het modulaire beleidskader (MPF) om verkeer te kopiëren dat de ASA ontvangt naar de interne security servicesmodule voor geavanceerde inspectie en preventie (AIP-SSM) voor inspectie.

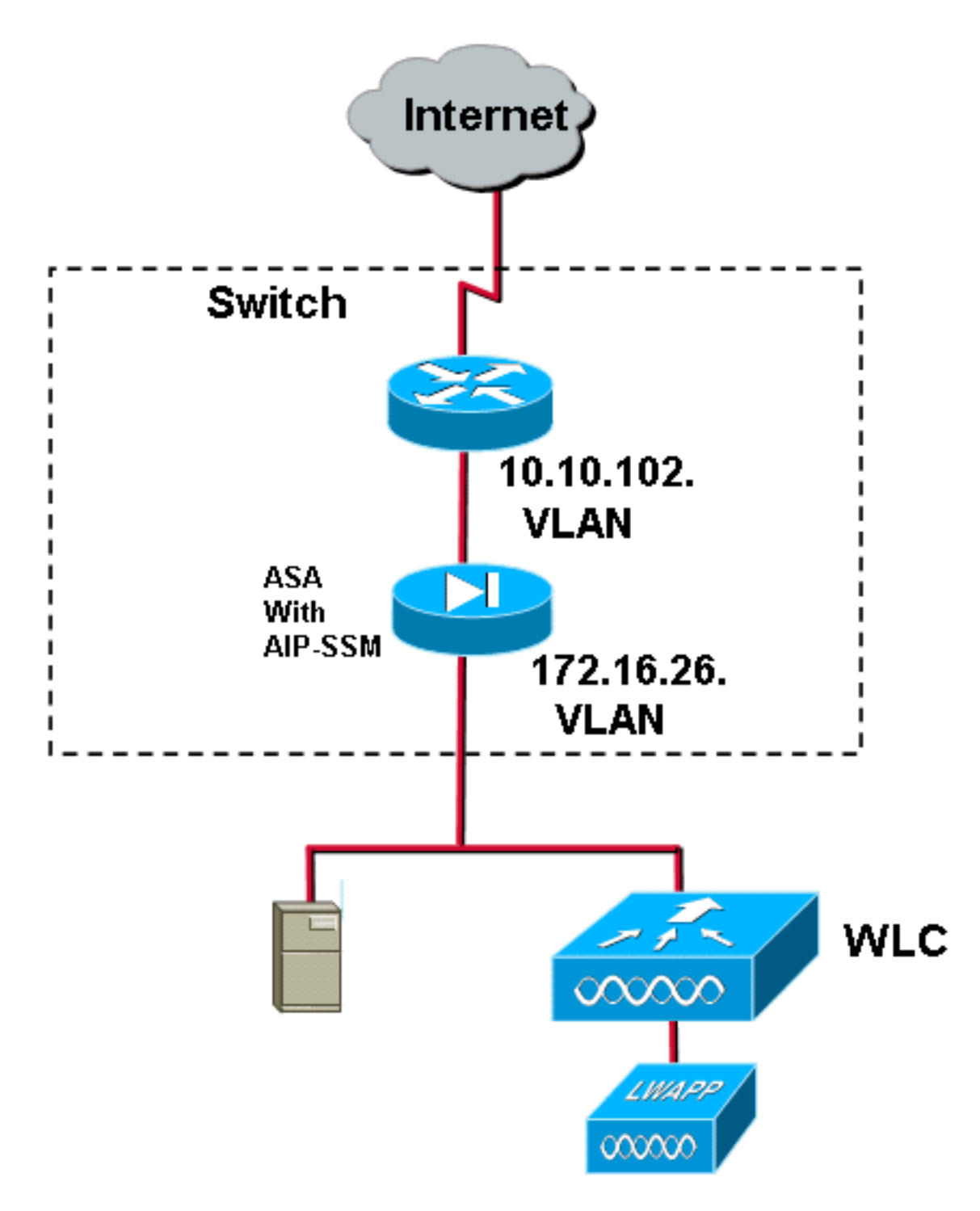

In dit voorbeeld is de ASA die gebruikt wordt al ingesteld en passeert verkeer. Deze stappen tonen aan hoe een beleid te creëren dat gegevens naar het AIP-SSM stuurt.

1. Meld u aan in de ASA met ASDM. Na succesvolle inloggen verschijnt het ASA Main System venster.

| 📫 Cisco ASDM 5.1 for ASA - 172.16.26.2                                                                                                |                                                                  | deleteletelete    |
|----------------------------------------------------------------------------------------------------|------------------------------------------------------------------|-------------------|
| File Rules Search Options Tools Wizards Help                                                                                          |                                                                  |                   |
| Home Configuration Monitoring Back Forward Search                                                                                     | Refresh Save Help                                                |                   |
| Device Information                                                                                                    | - Interface Status                                               |                   |
| General License                                                                                                    | Interface IP Address/Mask Line                                   | Link Current Kbps |
| Host Name: ciscoasa.cisco.com                                                                                                    | inside 172.16.26.2/24 O up O<br>management 192.168.1.1/24 O down | up 3<br>down 0    |
| ASA Version: 7.1(2) Device Uptime: 2d 5h 24m 51s ASDM Version: 5.1(2) Device Type: ASA5510 Firewall Mode: Routed Context Mode: Single | outside 10.10.102.224 Up                                         | up u              |
| Total Flash: 256 MB Total Memory: 256 MB                                                                                              | Reject an interface to view input and output kines.              |                   |
| VPN Status<br>IKE Tunnels: 0 WebVPN Tunnels: 0 SVC Tunnels: 0                                                                         | Traffic Status<br>Connections Per Decond Usage                   |                   |
| CPU CPU Usage (percent)                                                                                                    | 0.5                                                              |                   |
| 00                                                                                                    | +9 07:02                                                         |                   |
| 17:07:32 19:07:02                                                                                                    | - 'outside' Interface Traffic Usage (Kbps)                       | ii: 0             |
| Memory Uzage (MB)                                                                                                    | 1                                                                |                   |
| 64<br>192<br>64<br>17 07 32<br>19 07 02                                                                                               | 0.0<br>17 07.02<br>Input Kbps: 0 Output Kbps:                    | 0                 |

2. Klik op **Configuration** boven in de pagina. Het venster switch naar een weergave van de ASA interfaces.

| Cisco ASDM 5    | 1 for ASA - 172,16,26   | 2                 |            |            |                  |          |            |           |      |       |         |          |          |             |            |
|-----------------|-------------------------|-------------------|------------|------------|------------------|----------|------------|-----------|------|-------|---------|----------|----------|-------------|------------|
| te Roles Des    | ordigue ation Montoring | Dards Help        | O          | Search     | Retresh          | Gave .   | ?          |           |      |       |         |          |          |             | Cinco Srat |
|                 | ◆ 魚平(町)前)。              | 1.00.00.00.0      | 6 4        |            |                  |          |            |           |      |       |         |          |          |             |            |
| Security Policy | Interface               | Name              | Enabled    | Security   | IP Address       | Sub      | netMask    | Managemen | MTU  |       | Desc    | iption   |          |             | Add        |
| 24              | Ethernet0/0             | outside           | Yes        | 0          | 10.10.102.2      | 255.25   | 15.255.0   | No        | 1500 |       |         |          |          |             | Edit       |
| NAT             | Ethernet0/1             | knolde            | Yes        | 100        | 172.16.26.2      | 255.25   | 6.255.0    | 740       | 1500 |       |         | ******** | ******** |             |            |
| <i>5</i> 3      | Ethernet0/2             |                   | No         |            |                  |          |            | No        |      |       |         |          |          |             |            |
| VPN             | Management0/0           | manage            | Yes        | 100        | 192.168.1.1      | 255.25   | 15 255 0   | Yes       | 1500 |       |         |          |          |             |            |
|                 |                         |                   |            |            |                  |          |            |           |      |       |         |          |          |             |            |
| the state       |                         |                   |            |            |                  |          |            |           |      |       |         |          |          |             |            |
| 95<br>F5        |                         |                   |            |            |                  |          |            |           |      |       |         |          |          |             |            |
| 474             |                         |                   |            |            |                  |          |            |           |      |       |         |          |          |             |            |
| Routing         |                         |                   |            |            |                  |          |            |           |      |       |         |          |          |             |            |
| 8               |                         |                   |            |            |                  |          |            |           |      |       |         |          |          |             |            |
| Global Objects  |                         |                   |            |            |                  |          |            |           |      |       |         |          |          |             |            |
| 53              |                         |                   |            |            |                  |          |            |           |      |       |         |          |          |             |            |
| Properties      |                         |                   |            |            |                  |          |            |           |      |       |         |          |          |             |            |
|                 |                         |                   |            |            |                  |          |            |           |      |       |         |          |          |             |            |
|                 |                         |                   |            |            |                  |          |            |           |      |       |         |          |          |             |            |
|                 |                         |                   |            |            |                  |          |            |           |      |       |         |          |          |             |            |
|                 |                         |                   |            |            |                  |          |            |           |      |       |         |          |          |             |            |
|                 |                         |                   |            |            |                  |          |            |           |      |       |         |          |          |             |            |
|                 |                         |                   |            |            |                  |          |            |           |      |       |         |          |          |             |            |
|                 |                         |                   |            |            |                  |          |            |           |      |       |         |          |          |             |            |
|                 |                         |                   |            |            |                  |          |            |           |      |       |         |          |          |             |            |
|                 |                         |                   |            |            |                  |          |            |           |      |       |         |          |          |             |            |
|                 |                         |                   |            |            |                  |          |            |           |      |       |         |          |          |             |            |
|                 | 1                       |                   |            |            |                  |          |            |           |      |       |         |          |          |             |            |
|                 | Enable traffic betwe    | en two or more in | derfaces w | hich are c | onfigured with s | ame secu | and levels |           |      |       |         |          |          |             |            |
|                 |                         |                   |            |            |                  |          |            |           | 1.0  |       |         |          |          |             |            |
|                 |                         |                   |            |            |                  |          |            | AP\$11    |      | Reset |         |          |          |             |            |
|                 |                         |                   |            |            |                  |          |            |           |      |       | +admin> | NA (15)  |          | A 7/27/06 5 | 07 52 PM U |

3. Klik aan de linkerkant van het venster op **Beveiligingsbeleid**. Kies in het resulterende venster het tabblad **Service Policy** Standards.

| 📫 Cisco ASDM 1  | 5.1 for ASA - 172,16.2   | 26.2                                                                                     |                       |
|-----------------|--------------------------|------------------------------------------------------------------------------------------|-----------------------|
| File Rules Se   | arch Options Tools       | Wizards Help                                                                             | fores foresas         |
| Home C          | configuration Monitorin  | ng Back Forward Search Refresh Seve Hep                                                  |                       |
| -               | Configuration + Security | y Palicy + Senice Policy Rules                                                           |                       |
| bierfaces       | • • • • • •              | 3 時 8 影 8 ( 9 )                                                                          |                       |
| 8               | C Access Rules           | AAA Rules Pilter Rules Pilter Rules                                                      |                       |
| Security Policy | Show Rules for Interf    | tace: All Interfaces Show All                                                            |                       |
| 24              |                          | Traffic Classification Rule Actions Description                                          | Add                   |
| NAT             | E interface: inside, i   | Enaded Match Source Lestination Service Inne Hange Policy Inside policy DO-Inside-policy | Edt                   |
| SK VEN          | inside-class             | Db @ any @ any ★ any traffic U\$ los promiscuous, permit traffic                         | Delete                |
| <u>a</u>        |                          |                                                                                          |                       |
| CSD Manager     |                          |                                                                                          |                       |
| PS              |                          |                                                                                          |                       |
| Routing         |                          |                                                                                          |                       |
| 8               |                          |                                                                                          |                       |
|                 |                          |                                                                                          |                       |
| Properties      |                          |                                                                                          |                       |
|                 |                          |                                                                                          |                       |
|                 |                          |                                                                                          |                       |
|                 |                          |                                                                                          |                       |
|                 |                          |                                                                                          |                       |
|                 |                          |                                                                                          |                       |
|                 |                          |                                                                                          |                       |
|                 |                          |                                                                                          |                       |
|                 |                          |                                                                                          |                       |
|                 |                          |                                                                                          |                       |
|                 |                          |                                                                                          |                       |
|                 | De Match                 | 🚯 Do not match 🕫 Show Summary 🔿 S                                                        | Show Detail           |
|                 |                          | Apply Reset Advanced                                                                     |                       |
|                 | ,                        |                                                                                          | 131/06 3:02:47 PM UTC |

4. Klik op **Toevoegen** om een nieuw beleid te maken. De wizard Servicebeleid toevoegen start in een nieuw venster.Klik op **Interface** en kies vervolgens de juiste interface in de vervolgkeuzelijst om een nieuw beleid te maken dat aan een van de interfaces is gebonden die verkeer doorgeven.Geef het beleid een naam en een beschrijving van wat het beleid doet met behulp van de twee tekstvakjes.Klik op **Volgende** om naar de volgende stap te gaan.

| 🚰 Add Service Policy     | Rule Wizard - Service Policy                                 |      |
|--------------------------|--------------------------------------------------------------|------|
| Adding a new service p   | policy rule requires three steps:                            |      |
| Step 1: Configure a se   | ervice policy.                                               |      |
| Step 2: Configure the t  | traffic classification criteria for the service policy rule. |      |
| Step 3: Configure action | ons on the traffic classified by the service policy rule.    |      |
| Create a service poli    | icy and apply to:                                            |      |
| Interface:               | inside - (create new service policy)                         |      |
| Policy Name:             | inside-policy                                                |      |
| Description:             | DS-inside-policy                                             |      |
| C Global - applies       | to all interfaces                                            |      |
| Policy Name:             | global-policy                                                |      |
| Description:             |                                                              |      |
|                          |                                                              |      |
|                          |                                                              |      |
|                          |                                                              |      |
|                          | < Back Next > Cancel                                         | Help |

5. Bouw een nieuwe verkeersklasse om op het beleid van toepassing te zijn.Het is redelijk om specifieke klassen op te zetten om specifieke gegevenstypen te inspecteren, maar in dit voorbeeld wordt Elk verkeer voor eenvoud geselecteerd. Klik op **Volgende** om verder te gaan

| 🖆 Add Service Policy Rule Wizard - Traffic Classifi                                                                                                    | ation Criteria 🛛 🔀                         |
|----------------------------------------------------------------------------------------------------|--------------------------------------------|
| Create a new traffic class: inside-class                                                                                                    |                                            |
| Description (optional):                                                                                                    |                                            |
| Traffic match criteria                                                                                                    |                                            |
| 🗖 Default Inspection Traffic                                                                                                    |                                            |
| 🗖 Source and Destination IP Address (uses A                                                                                                    | CL)                                        |
| 🗖 Tunnel Group                                                                                                    |                                            |
| TCP or UDP Destination Port                                                                                                    |                                            |
| 🗖 RTP Range                                                                                                    |                                            |
| 🔲 IP DiffServ CodePoints (DSCP)                                                                                                    |                                            |
| IP Precedence                                                                                                    |                                            |
| Any traffic                                                                                                    |                                            |
| If traffic does not match a existing traffic class, then it w<br>Class-default can be used in catch all situation.<br>C Use class-default as the traffic class. | ill match the class-default traffic class. |
|                                                                                                    | < Back Next > Cancel Help                  |

6. Voltooi deze stappen omde ASA op te dragen het verkeer naar zijn AIP-SSM te sturen.Controleer IPS voor deze verkeersstroom inschakelen om inbraakdetectie mogelijk te maken.Stel de modus in op Promiscuous zodat er een kopie van het verkeer naar de module wordt verzonden in plaats van de module in lijn met de gegevensstroom te plaatsen.Klik op Verkeersverkeer toestaan om te verzekeren dat de ASA switches aan een open staat in het geval dat AIP-SSM mislukt.Klik op Voltooien om de wijziging aan te geven.

| 鱰 Add Service Policy               | Rule Wizard - Rule Ad                           | tions                      |               |             |
|------------------------------------|-------------------------------------------------|----------------------------|---------------|-------------|
| Protocol Inspection                | Intrusion Prevention                            | Connection Settings        | QoS           | ]           |
|                                    |                                                 |                            |               |             |
| 🔽 Enable IPS for                   | this traffic flow                               |                            |               |             |
| Mode ———                           |                                                 |                            |               |             |
| C Inline Mode                      | o o postratio divested to                       | IDC and the neekst may     | he drepped    |             |
| as a result (                      | e, a packet is directed to<br>of IPS operation. | ir 5 anu ine packel may    | be aroppea    |             |
| Promiscous                         | Mode                                            |                            |               |             |
| In this mode<br>be dropped         | e, a packet is duplicated<br>by IPS.            | for IPS and the original p | oacket cannot |             |
| If IPS card fails                  | s, then                                         |                            |               |             |
| <ul> <li>Permit traffic</li> </ul> | :                                               |                            |               |             |
| C Close traffic                    |                                                 |                            |               |             |
|                                    |                                                 |                            |               |             |
|                                    |                                                 |                            |               |             |
|                                    |                                                 |                            |               |             |
|                                    |                                                 |                            |               |             |
|                                    |                                                 |                            | < Back Finish | Cancel Help |

7. ASA is nu ingesteld om verkeer naar de IPS-module te sturen. Klik op **Save** in de bovenste rij om de wijzigingen in de ASA te schrijven.

| 🖺 Cinco ASDM          | 5.1 for ASA - 172,16.  | 26.2                          |                       |              |            |           |                                |                   |                    |                      |
|-----------------------|------------------------|-------------------------------|-----------------------|--------------|------------|-----------|--------------------------------|-------------------|--------------------|----------------------|
| File Rules S          | earch Options Tools    | Wittands Help                 |                       |              |            |           |                                |                   |                    |                      |
| Ca<br>Howe            | Configuration Monitori | ing Dack Forwar               | u Search Re           | Ce 🔜         | ?<br>Hep   |           |                                |                   |                    | other the            |
|                       | Contiguration + B2con  | e/ Folicy + Service Policy Ri | ulus                  |              |            |           |                                |                   |                    |                      |
| Ξ,                    | 🔹 🕾 🐨 🖬 🛍              | 日本市民会民国                       | à l                   |              |            |           |                                |                   |                    |                      |
| interfaces            | C Access Rules         | C AAA Rules C Filler P        | Gules 👎 Service P     | olicy Pales  |            |           |                                |                   |                    |                      |
| Concurring Continue   | Show Rules for Inter   | riace: All Interfaces         | Bhow All              |              |            |           |                                |                   |                    |                      |
| Security Pully        |                        |                               | Truffic Classificatio | n            |            |           | Due bebase                     |                   | Description        | Add                  |
| PAT NAT               | Name                   | Enabled Match                 | Source Desir          | ation 8      | tervice T  | ims Ranga | Pou e Aceuro                   |                   | Description        | Edit                 |
| 08                    | E Interface: Inside,   | Policy: inside policy         | ww.                   | <b>*</b> and | afic       |           | lios promissuous, permittadia  | IDS inside policy |                    | Delete               |
| VPN                   |                        |                               |                       |              |            |           | a to be a received by a second |                   |                    |                      |
| 8                     |                        |                               |                       |              |            |           |                                |                   |                    |                      |
| CSD Hanager           |                        |                               |                       |              |            |           |                                |                   |                    |                      |
| i,                    | 1                      |                               |                       |              |            |           |                                |                   |                    |                      |
|                       |                        |                               |                       |              |            |           |                                |                   |                    |                      |
| - Bouting             |                        |                               |                       |              |            |           |                                |                   |                    |                      |
|                       |                        |                               |                       |              |            |           |                                |                   |                    |                      |
| Giolad Objects        |                        |                               |                       |              |            |           |                                |                   |                    |                      |
| 1                     |                        |                               |                       |              |            |           |                                |                   |                    |                      |
| Properties            |                        |                               |                       |              |            |           |                                |                   |                    |                      |
|                       |                        |                               |                       |              |            |           |                                |                   |                    |                      |
|                       | 1                      |                               |                       |              |            |           |                                |                   |                    |                      |
|                       |                        |                               |                       |              |            |           |                                |                   |                    |                      |
|                       |                        |                               |                       |              |            |           |                                |                   |                    |                      |
|                       |                        |                               |                       |              |            |           |                                |                   |                    |                      |
|                       |                        |                               |                       |              |            |           |                                |                   |                    |                      |
|                       |                        |                               |                       |              |            |           |                                |                   |                    |                      |
|                       |                        |                               |                       |              |            |           |                                |                   |                    |                      |
|                       |                        |                               |                       |              |            |           |                                |                   |                    |                      |
|                       |                        |                               |                       |              |            |           |                                |                   |                    |                      |
|                       |                        |                               |                       |              |            |           |                                |                   |                    |                      |
|                       | Den Walch              | Const risich                  |                       |              |            |           |                                |                   | @ ShowSummary C. B | inc-v Detail         |
|                       |                        | And                           | v l p                 | tesset.      | Assessed . | 1         |                                |                   |                    |                      |
| Contauration of       |                        |                               |                       |              |            | _         |                                | Leaderice         | N4/15              | 0105 3-51 47 BM 1/20 |
| Conditional Condition | milles successes point |                               |                       |              |            |           |                                |                   |                    | 2117020441P# 010     |

# Het AIP-SSM configureren voor verkeersinspectie

Terwijl de ASA gegevens naar de IPS module stuurt, associeert u de AIP-SSM-interface met de virtuele sensor.

1. Aanmelden bij de AIP-SSM met IDM.

| Cisco IDM 5.0 - 172.16.26.10         |                     |                                              |                                       |                     |
|--------------------------------------|---------------------|----------------------------------------------|---------------------------------------|---------------------|
| File Help                            |                     |                                              |                                       |                     |
| Configuration Mentaring Each Forw    | And Refresh Her     |                                              |                                       | Cisco System        |
| E Q Sensor Setup                     | - Network           |                                              |                                       |                     |
| - Diteburgek                         |                     |                                              |                                       |                     |
| -10Allowed Hosts                     | Specify the network | and communication parameters for the sensor. |                                       |                     |
| B G Centicates                       |                     | 1                                            |                                       |                     |
| - Time                               | Hostname:           | Jeensor                                      |                                       |                     |
| L- Dusers                            |                     | [                                            |                                       |                     |
| Q Interface Configuration            | IP Address:         | 172.16.26.10                                 |                                       |                     |
| - Dopass                             |                     |                                              |                                       |                     |
| Traffic Flow Notifications           | Network Mask:       | 255 255 255 0                                |                                       |                     |
| D Q Analysis Engine                  |                     |                                              |                                       |                     |
| - Wintual Sensor<br>Olabal Variables | Default Route:      | 172.16.26.1                                  |                                       |                     |
| E Q. Signature Definition            |                     |                                              |                                       |                     |
| - Signature Variables                | FTP Timeout:        | 300                                          |                                       | seconds             |
| - Signature Configuration            |                     |                                              |                                       |                     |
| Subscellaneous                       | Web Server Settin   | gs                                           | Remote Access                         |                     |
| D Q Event Action Rules               | F Enable TLS/SS     | L                                            | Telnet is not a secure access service |                     |
| - DEvent Variables                   |                     |                                              | and is disaded by delate.             |                     |
| - Target Value Rating                | Web server port     | 443                                          | P Enable Teinet                       |                     |
| - Devent Action Filters              |                     |                                              |                                       |                     |
| Someral Settings                     |                     |                                              |                                       |                     |
| E Q Blocking                         |                     |                                              |                                       |                     |
| Device Losis Properties              |                     |                                              |                                       |                     |
| - BBlocking Devices                  |                     |                                              |                                       |                     |
| - NRouter Blocking Device Interfaces |                     |                                              |                                       |                     |
| - Cat 6K Blocking Device Interfaces  |                     |                                              |                                       |                     |
| ED C. CNMP                           |                     |                                              |                                       |                     |
| - Someral Configuration              |                     |                                              |                                       |                     |
| L Traps Configuration                |                     |                                              |                                       |                     |
| - NAuto Update                       |                     |                                              |                                       |                     |
| - Rebot Sensor                       |                     |                                              |                                       |                     |
| - Shutdown Sensor                    |                     |                                              |                                       |                     |
| - DUpdate Sensor                     |                     |                                              |                                       |                     |
| - NLicensing                         |                     |                                              |                                       |                     |
|                                      |                     |                                              |                                       |                     |
|                                      |                     |                                              |                                       |                     |
|                                      |                     |                                              |                                       |                     |
|                                      |                     |                                              |                                       |                     |
|                                      |                     | Japly                                        | Reset                                 |                     |
|                                      |                     |                                              |                                       |                     |
| IDM is initialized successfully.     |                     |                                              |                                       | cisco administrator |

2. Voeg een gebruiker toe met minstens

#### kijkerrechten.

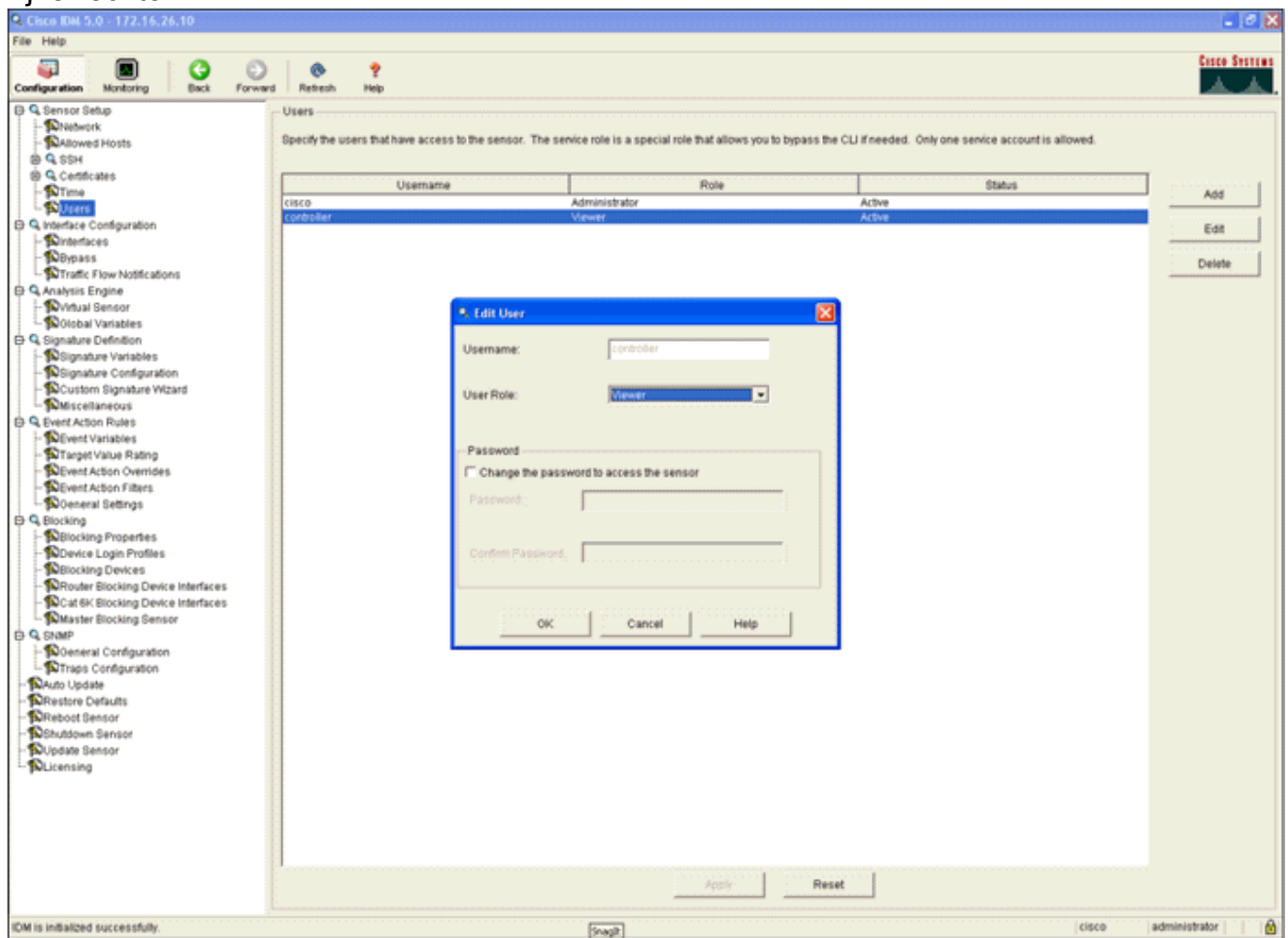

3. Schakel de interface

in.

| Cisco IDM 5.0 - 172.16.26.10          |         |                          |                 |                   |                 |                |                          |                                                                 |                           |
|---------------------------------------|---------|--------------------------|-----------------|-------------------|-----------------|----------------|--------------------------|-----------------------------------------------------------------|---------------------------|
| File Help                             |         |                          |                 |                   |                 |                |                          |                                                                 |                           |
| Configuration Montoring Back          | Forward | Retresh Help             |                 |                   |                 |                |                          |                                                                 | Citte State               |
| D Q Sensor Setup                      |         | Interfaces               |                 |                   |                 |                |                          |                                                                 |                           |
| - Niedwork                            |         | A capaing interface mus  | of he enabled a | of accined to     | a virtual cance | u hatve the ca | nan will monitor that in | lertara. Vou can anabiaidisable lha available sansing interface | s by selecting the marks) |
| R C CCH                               |         | and clicking Enable or I | Disable.        | in an official of | a mana areas    | n serve ure or |                          | enace, row can ensure an analous sensing menace                 | a strategy and readily    |
| S Q Centificates                      |         |                          |                 |                   |                 |                |                          |                                                                 |                           |
| - Time                                |         |                          |                 |                   |                 |                | Alternate TCP            |                                                                 | Select All                |
| - Dubers                              |         | Interface Name           | Enabled         | Media Type        | Ouplex          | Speed          | Reset Interface          | Description                                                     | Emminie L                 |
| - Sinterfaces                         |         | GigabitEthernet0/1       | Yes             | Backplane in      | Ado             | Auto           | None                     |                                                                 | Edt                       |
| - DPpass<br>Drafic Flow Notifications |         |                          |                 |                   |                 |                |                          |                                                                 | Enable                    |
| Q Analysis Engine                     |         |                          |                 |                   |                 |                |                          |                                                                 | Disable                   |
| - Virtual Sensor                      |         |                          |                 |                   |                 |                |                          |                                                                 |                           |
| Signature Definition                  |         |                          |                 |                   |                 |                |                          |                                                                 |                           |
| Signature Variables                   |         |                          |                 |                   |                 |                |                          |                                                                 |                           |
| - Signature Configuration             |         |                          |                 |                   |                 |                |                          |                                                                 |                           |
| Custom Signature Wizard               |         |                          |                 |                   |                 |                |                          |                                                                 |                           |
| D Q Event Action Rules                |         |                          |                 |                   |                 |                |                          |                                                                 |                           |
| - DEvent Variables                    |         |                          |                 |                   |                 |                |                          |                                                                 |                           |
| - Target Value Rating                 |         |                          |                 |                   |                 |                |                          |                                                                 |                           |
| - NEvent Action Overrides             |         |                          |                 |                   |                 |                |                          |                                                                 |                           |
| - Oeneral Settings                    |         |                          |                 |                   |                 |                |                          |                                                                 |                           |
| E Q Blocking                          |         |                          |                 |                   |                 |                |                          |                                                                 |                           |
| - DBlocking Properties                |         |                          |                 |                   |                 |                |                          |                                                                 |                           |
| - Blocking Devices                    |         |                          |                 |                   |                 |                |                          |                                                                 |                           |
| - Router Blocking Device Interface    | es      |                          |                 |                   |                 |                |                          |                                                                 |                           |
| - Cat 6K Blocking Device Interface    | es :    |                          |                 |                   |                 |                |                          |                                                                 |                           |
| - Master Blocking Sensor              |         |                          |                 |                   |                 |                |                          |                                                                 |                           |
| - Doneral Configuration               |         |                          |                 |                   |                 |                |                          |                                                                 |                           |
| Traps Configuration                   |         |                          |                 |                   |                 |                |                          |                                                                 |                           |
| - Auto Update                         |         |                          |                 |                   |                 |                |                          |                                                                 |                           |
| - Restore Defaults                    |         |                          |                 |                   |                 |                |                          |                                                                 |                           |
| Shutdown Sensor                       |         |                          |                 |                   |                 |                |                          |                                                                 |                           |
| - Dupdate Sensor                      |         |                          |                 |                   |                 |                |                          |                                                                 |                           |
| Licensing                             |         |                          |                 |                   |                 |                |                          |                                                                 |                           |
|                                       |         |                          |                 |                   |                 |                |                          |                                                                 |                           |
|                                       |         |                          |                 |                   |                 |                |                          |                                                                 |                           |
|                                       |         |                          |                 |                   |                 |                |                          |                                                                 |                           |
|                                       |         |                          |                 |                   |                 |                |                          |                                                                 |                           |
|                                       |         |                          |                 |                   |                 |                | Repty E                  | leset                                                           |                           |
| IDM is initialized successfully.      |         |                          |                 |                   |                 |                |                          | cisco                                                           | administrator             |

4. Controleer de configuratie van de virtuele sensor.

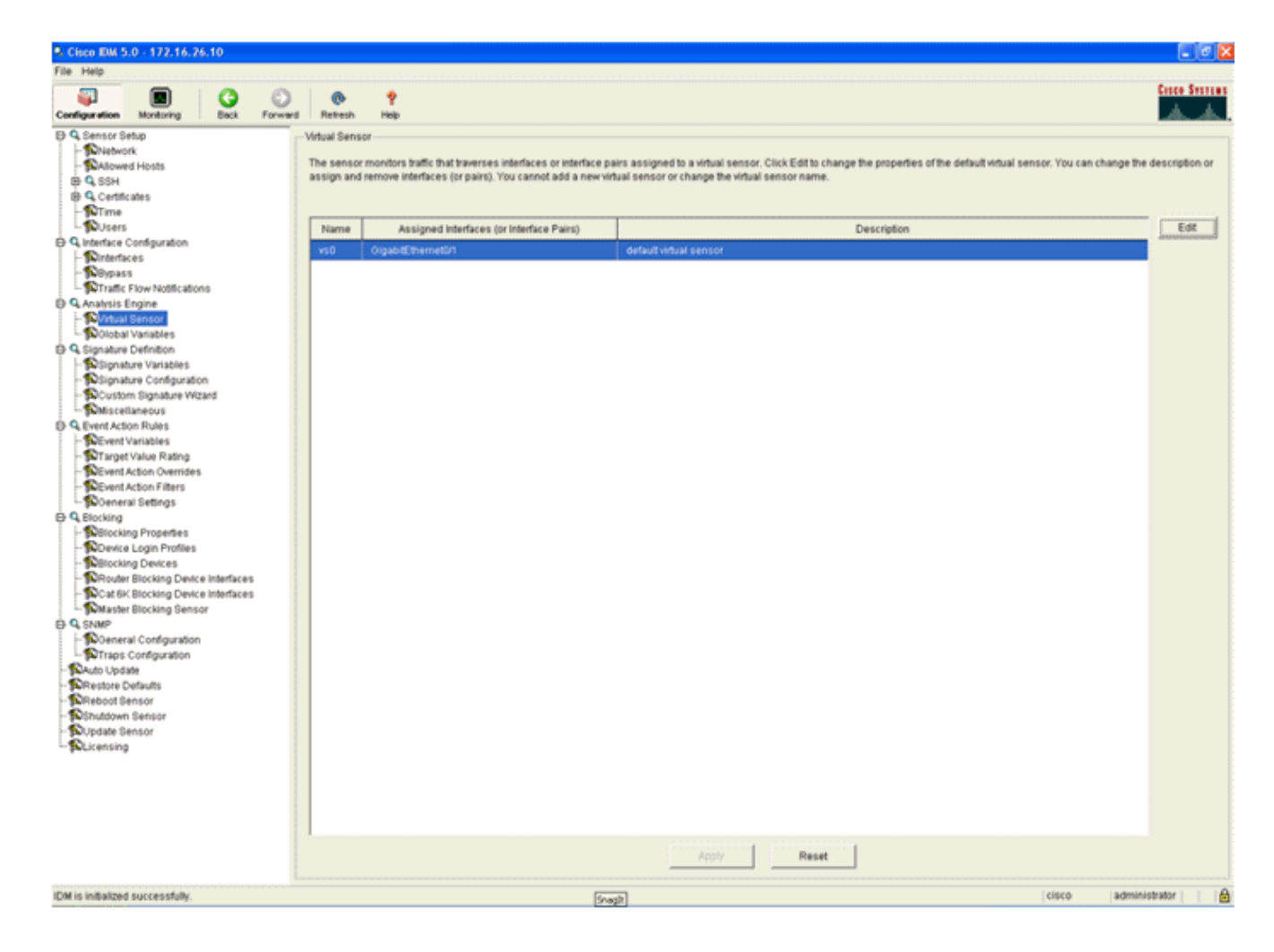

# Een WLC configureren om AIP-SSM voor clientblokken te selecteren

Voltooi deze stappen nadat de sensor is ingesteld en klaar is om aan de controller toe te voegen:

- 1. Kies **Beveiliging > CIDS > Sensoren > Nieuw** in de WLC.
- 2. Voeg het IP-adres, TCP-poortnummer, gebruikersnaam en wachtwoord toe dat u in de vorige sectie hebt gemaakt.
- 3. Om de vingerafdruk van de sensor te verkrijgen, voert u deze opdracht uit in de Sensor en voegt u de SHA1-vingerafdruk op de WLC (zonder de kolom) toe. Dit wordt gebruikt om de stemming tussen de controller en de IDS te beveiligen.

```
MD5: 07:7F:E7:91:00:46:7F:BF:11:E2:63:68:E5:74:31:0E
SHA1: 98:C9:96:9B:4E:FA:74:F8:52:80:92:BB:BC:48:3C:45:B4:87:6C:55
```

| Conce Stateme                                                                                                    |                      |          |                   |             |            |            |          |      |
|----------------------------------------------------------------------------------------------------|----------------------|----------|-------------------|-------------|------------|------------|----------|------|
| A. A.                                                                                                    | MONITOR              | WLANS    | CONTROLLER        | WIRELESS    | SECURITY   | MANAGEMENT | COMMANDS | HELP |
| Security                                                                                                    | CIDS Serve           | ior Edit |                   |             |            |            |          |      |
| General<br>RADIUS Authentication                                                                                      | Index                |          | 2                 |             |            |            |          |      |
| RADIUS Accounting<br>Local Net Users<br>MAC Filtering                                                                 | Server Ad            | ldress   | 172-16-26-10      |             |            |            |          |      |
| Disabled Clients<br>User Login Policies                                                                               | Port                 |          | 443               |             |            |            |          |      |
| AP Policies<br>Access Control Lists                                                                                   | Usernam              | 0        | controller        |             |            |            |          |      |
| IPSec Certificates<br>CA Certificate<br>ID Certificate                                                                | Password             |          | •••••             |             |            |            |          |      |
| Web Auth Certificate                                                                                                  | State                |          | <b>X</b>          |             |            |            |          |      |
| Wireless Protection<br>Policies                                                                                       | Query Int            | erval    | 10 sec            | onds        |            |            |          |      |
| Rogue Policies                                                                                                    | Fingerprin           | 3n       | 90C996984EFA74    | F0528092888 | 483C458487 | 40 her     | k chars  |      |
| Standard Signatures<br>Custom Signatures                                                                              | (SHA1 ha             | sh)      | (hash key is alre | ady set)    |            |            |          |      |
| Signature Events<br>Summary<br>Client Exclusion Policies<br>AP Authentication / MFP<br>Management Frame<br>Protection | Last Quer<br>(count) | Y        | Success (1400)    |             |            |            |          |      |
| Web Login Page                                                                                                    |                      |          |                   |             |            |            |          |      |
| CIDS<br>Sensors<br>Shunned Clients                                                                                    |                      |          |                   |             |            |            |          |      |

4. Controleer de status van de verbinding tussen het AIP-SSM en de

| WLC.                                                                                                    |              |                               |             |                  |                |                                        |        |        |
|----------------------------------------------------------------------------------------------------|--------------|-------------------------------|-------------|------------------|----------------|----------------------------------------|--------|--------|
| Circo Station                                                                                                    | MONITOR W    | LANS CONTROLLER               | WIRELESS    | SECURITY MAN     | AGEMENT COMM   | ANDS HELP                              |        |        |
| Security                                                                                                    | CIDS Sensors | List                          |             |                  |                |                                        |        |        |
| AAA<br>General<br>RADIUS Authentication<br>RADIUS Accounting<br>Local Net Users<br>MAC Filtering<br>Disabled Clients<br>User Login Policies<br>AP Policies                                                                                    | Index<br>1   | Server Address<br>192.168.5.2 | Port<br>443 | State<br>Enabled | Query Interval | Last Query (count)<br>Unauthorized (1) | Detail | Remaye |
|                                                                                                    | 2            | 172.16.26.10                  | 443         | Enabled          | 10             | Success (1444)                         | Datai  | Bamaya |
| Access Control Lists                                                                                                    |              |                               |             |                  |                |                                        |        |        |
| IPSec Certificates<br>CA Certificate<br>ID Certificate                                                                                                    |              |                               |             |                  |                |                                        |        |        |
| Web Auth Certificate                                                                                                    |              |                               |             |                  |                |                                        |        |        |
| Wireless Protection<br>Policies<br>Trusted AP Policies<br>Roque Policies<br>Standard Signatures<br>Custom Signatures<br>Signature Events<br>Summary<br>Client Exclusion Policies<br>AP Authentication / NFP<br>Management Prame<br>Protection |              |                               |             |                  |                |                                        |        |        |
| Web Login Page                                                                                                    |              |                               |             |                  |                |                                        |        |        |
| CIDS<br>Sensors<br>Shunned Clients                                                                                                    |              |                               |             |                  |                |                                        |        |        |

# Voeg een blokkerende handtekeningen aan het AIP-SSM toe

Voeg een inspectie handtekening toe om verkeer te blokkeren. Hoewel er veel handtekeningen zijn die de taak kunnen uitvoeren op basis van de beschikbare gereedschappen, creëert dit voorbeeld een handtekening die pakketjes blokkeert.

1. Selecteer de handtekening van 2004 (ICMP Echo-aanvraag) om een snelle verificatie van de installatie uit te

| voeren.                                              |            |               |                              |         |                                |            |          |         |             |         |                  |
|------------------------------------------------------|------------|---------------|------------------------------|---------|--------------------------------|------------|----------|---------|-------------|---------|------------------|
| Cisco IDM 5.0 - 192,168.5.2                          |            |               |                              |         |                                |            |          |         |             |         | - 8 X            |
| File Help                                            |            |               |                              |         |                                |            |          |         |             |         |                  |
| Configuration Monitoring Eack Forward                | Retro      | n Help        |                              |         |                                |            |          |         |             |         | Cisco Sestens    |
| ⊕ Q, Sensor Setup                                    | Signature  | Configuration | 08                           |         |                                |            |          |         |             |         |                  |
| - SNetwork                                           | Related De | All Piece     | Anna al Relationaria         | 100     |                                |            |          |         |             |         |                  |
| - SAllowed Hosts                                     | Denect by  | r. bereigin   | notes Til neserronnen i      | 1011    |                                |            |          |         |             |         |                  |
| ID G. Certificates                                   | Sig ID     | SubSig ID     | Name                         | Enabled | Action                         | Sevenity   | Fidelity | Type    | Engine      | Retired | Select All       |
| - STime                                              | _          |               |                              |         |                                |            | Haong    |         |             |         | NSDB Link        |
| - Dusers                                             | 1330       | 2             | TCP Drop - Urgent Pointer WI | No      | Modify Packet I                | informatio | 100      | Default | Normalizer  | No      |                  |
| D Q Interface Configuration                          | 1330       | 11            | TCP Drop - Timestamp Not A   | Yes     | Deny Packet In                 | Informatio | 100      | Default | Normalizer  | No      | Add              |
| - Dinterfaces                                        | 1330       | 9             | TCP Drop - Data in SYNACK    | Yes     | Deny Packet In                 | Informatio | 100      | Default | Normalizer  | No      | Cione            |
| - Semans                                             | 1330       | 3             | TCP Drop - Bad Option List   | Yes     | Deny Packet In.,               | informatio | 100      | Default | Normalizer  | No      |                  |
| Traffic Flow Notifications                           | 2000       | 0             | ICMP Echo Reply              | Yes     | Produce Alert                  | High       | 100      | Tuned   | Atomic IP   | No      | Edt              |
| © Q. Analysis Engine                                 | 2001       | 0             | ICMP Host Unreachable        | Yes     | Produce Alert                  | High       | 100      | Tuned   | Atomic IP   | No      | Enable           |
| - Nitual Sensor                                      | 2002       | 0             | ICMP Source Quench           | Ves     | Produce Alert                  | Hab        | 100      | Tuned   | Atomic IP   | Nin     |                  |
| - Toolobal Variables                                 | 1002       |               | MAR Reduct                   | Mag     | Produce Plant                  | Link       | 100      | Tunna   | Pagennie 10 | No.     | Disable          |
| - Signature Variables                                | 2003       | 0             | ICMP REDIREC                 | 162     | Produce Alen                   | High       | 100      | Tuned   | Addition (P | 140     | Actions          |
| Signature Configuration     Scustom Signature Witard | 2004       | 0             | ICMP Echo Request            | Yes     | Produce Alert<br>Request Block | High       | 100      | Tuned   | Atomic IP   | No      | Restore Defaults |
| Miscellaneous                                        | 2005       | 0             | ICMP Time Exceeded for a D   | No      | Produce Alert                  | Informatio | 100      | Default | Atomic IP   | No      | Concern 1        |
| D Q Event Action Rules                               | 2006       | 0             | ICMP Parameter Problem on    | No      | Produce Alert                  | Informatio | 100      | Default | Adormic IP  | No      |                  |
| - Sevent Variables                                   | 2007       | 0             | ICMP Timestamp Request       | No      | Produce Alert                  | Informatio | 100      | Default | Atomic IP   | No      | Activate         |
| - STarget Value Rating                               | 2008       | 0             | ICMP Timestamp Reply         | No      | Produce Alert                  | Informatio | 100      | Default | Adormic IP  | No      | Rates            |
| -Sevent Action Filters                               | 2009       | 0             | ICMP Information Request     | No      | Produce Alert                  | Informatio | 100      | Default | Atomic IP   | No      |                  |

2. Schakel de handtekening in, stel de noodtoestand in op Hoog en stel de actie voor gebeurtenis in om de host voor waarschuwing en aanvraag te produceren om deze verificatiestap te voltooien. Merk op dat de actie Block Host van het Aanvraag de sleutel is tot het signaleren van de WLC om client uitzonderingen te maken.

| Name       Value                                                                                                    | 🗣 Edit Signature                                                      |                                          |                                                                                                    |                              | iteriteriteriteriteriteriteriteriteri |
|----------------------------------------------------------------------------------------------------|-----------------------------------------------------------------------|------------------------------------------|----------------------------------------------------------------------------------------------------|------------------------------|---------------------------------------|
| Signature ID:       2064         ButSignature ID:       0         Aut Signature ID:       0         Big Fidels Rather:       100         Promissious Data:       100         Promissious Data:       100         Big Fidels Rather:       100         Avent Notes:       100         Promissious Data:       100         Big Description:       Bigmature Name: ColP Ector Registed         Avent Notes:       100         Provide Commenta:       100         Provide Commenta:       100         Provide Commenta:       100         Provide Commenta:       100         Provide Commenta:       100         Provide Commenta:       100         Provide Commenta:       100         Provide Commenta:       100         Provide Commenta:       100         Provide Commenta:       100         Provide Commenta:       100         Signature Documenta:       100         Bigeody ICMP Sequence:       100         Bigeody ICMP Code:       100         Bigeody ICMP Code:       100         Bigeody ICMP Total Length:       100         Bigeody ICMP Code:       100                                                                                                    | Name                                                                  | Value                                    |                                                                                                    |                              |                                       |
| SubSignature ID:       0         Attert Seventy:       Hugn ::         Big Fidels / Halms:       100         Promissous Datts:       0         Sig Description:       Signature Name:         Signature Name:       Signature Name:         User Comments:       User Comments:         User Comments:       0         Response       0         Programmet Distation:       Produce Vehicles Auf .:         Pragment Distation:       Request Bool Commentor:         Pragment Distation:       Request Bool Commentor:         Pragment Distation:       Request Bool Commentor:         Pragment Distation:       Request Bool Commentor:         Pragment Distation:       Request Bool Commentor:         Pragment Distation:       Request Bool Commentor:         Pragment Distation:       Request Bool Commentor:         Pragment Distation:       Request Bool Commentor:         Big Extify Liver 4 Protocol:       Signetify ICMP Type::         Big Beckly ICMP Type:       Dispeckly ICMP Type:         Big Beckly ICMP Type:       Big Beckly ICMP Type:         Big Beckly ICMP Type:       Big Beckly ICMP Type:         Big Beckly ICMP Type:       Big Beckly ICMP Type:         Big Beckly ICMP Type:       Big Beckly ICMP T                                                                                                    | Signature ID:                                                         | 2004                                     |                                                                                                    |                              |                                       |
| Avant Seventy: High:                                                                                                    | SubSignature ID:                                                      | 0                                        |                                                                                                    |                              |                                       |
| Big Fideling Rading:  Promissouss Delta  Sig Description:  Biggnature Name: MOP Ector Request User Comments: User Comments: User Comments: User Comments: Engine:  Momission:  Produce Vehices Aler:  Produce Vehices Aler: Produce Vehices Aler: Produce Vehices Aler: Produce Vehices Aler: Produce Veh | 🔶 Alert Severity:                                                     | High                                     |                                                                                                    |                              |                                       |
| Promiscuous Detta:  Sig Description:  Sig Description:  Sig Description:  Sig Adurt Name:  Sig Comments:  Adurt Trads:  Release:  Sig Comments:  Adurt Trads:  Sig Comments:  Sig Comments: Sig Comments: Sig Comments: Sig Comments: Sig Comments: Sig Comments: Sig Comments: Sig Comments: Sig Comments: Sig Comments: Sig Comments: Sig Comments: Sig Comments: Sig Comments: Sig Comments: Sig Comments: Sig Comments | Sig Fidelity Rating:                                                  | 100                                      |                                                                                                    |                              |                                       |
| <ul> <li>Sig Description:</li> <li>Signature Name: CMP Echo Properts</li> <li>Arent Nobe:</li> <li>User Comments:</li> <li>Arent Traits:</li> <li>Berniese:</li> <li>Testameter uses the Default Value. Click the icon to reditte the default value.</li> </ul>                                                                                                    | Promiscuous Delta:                                                    | 0                                        |                                                                                                    |                              |                                       |
| Signalare Name: WP Esho Pequest User Comments: User Comments: Extra later Notes: Extra later Notes: Extra later Notes: Extra later Notes: Extra later Issue: Extra later Issue: Extra later Issue: Extra later Verbese Aler Request Book Connector Request Book Connector Request Book Protocol: Expensive: Issue: Issue: Arr Issue: Request Book Connector Request Book Protocol: Issue: Issue: Request Book Protocol: Issue: Issue: Request Book Protocol: Issue: Issue: Request Book Protocol: Issue: Issue: Request Book Protocol: Issue: Issue: Request Book Protocol: Issue: Request Book Protocol: Request Book Protocol: Request Book Protocol: Request Book Protoc           | Sig Description:                                                      |                                          |                                                                                                    |                              |                                       |
| Alert Note::::::::::::::::::::::::::::::::::::                                                                                                    |                                                                       | Signature Name: IOMP Echo                | Request                                                                                                    |                              |                                       |
| <ul> <li>User Comments:         <ul> <li>Alert Trade:</li> <li>Reisase:</li> <li>Reisase:</li> <li>Respire:</li> </ul> </li> <li>Atomic IP         <ul> <li>Event Action:</li> <li>Produce Area</li> <li>Respire:</li> <li>Atomic IP             <ul> <li>Event Action:</li> <li>Produce Area</li> <li>Respire:</li> <li>Atomic IP             </li></ul> <li>Event Action:</li> <li>Produce Mode Acting Produce Book Connector</li> <li>Respire:</li> <li>Fragment Status:</li> <li>Respire:</li> <li>Specify Layer 4 Protocol:</li> <li>Specify ICMP Sequence:</li> <li>Specify ICMP Type:</li> <li>Specify ICMP Type:</li> <li>Specify ICMP Type:</li> <li>Specify ICMP Type:</li> <li>Specify ICMP Total Length:</li> <li>Specify ICMP Total Length:</li> <li>Specify ICMP Total Length:</li> <li>Respire:</li> </li></ul> </li> </ul>                                                                                                    |                                                                       | Alert Notes:                             |                                                                                                    |                              |                                       |
| Alert Trait: Release: Image: Alert Trait: Release: Image: Image: Ima                                |                                                                       | User Comments:                           | <u></u>                                                                                                    |                              |                                       |
| Produce Vert Halls. Preisase: Engine: Abmic IP      Evend Action:      Produce Verboes Avert     Produce Verboes Avert     Specify ICMP Sequence:     If I avert 4 Produce     Specify ICMP Type:     If I avert 4 Produce     Specify ICMP Type:     If I avert 4 Produce     Specify ICMP Type:     If I avert 4 Produce     Specify ICMP Type:     If I avert 4 Produce     Specify ICMP Type:     If I avert     Parameter uses the Default Value. Click the icon to restore the default value.     OK Cancel Halp                                                                                                    |                                                                       | Alari Traiter                            | <u></u>                                                                                                    |                              |                                       |
| Preveste: 1 Atomic IP      Event Action:      Produce Aleft     Produce Aleft     Produce State     Prequest Stock Connector     Request Stock Connector     Request Stock Connector                  |                                                                       |                                          |                                                                                                    |                              |                                       |
| Nomic P Engine: Nomic P Event Action: Produce Verbage Aleri<br>Request Block Denotion Fragment Btabus: Any                                                                                                    |                                                                       | Release:                                 |                                                                                                    |                              |                                       |
| Preduce Vertes event Action: Produce Vertes event Action: Produce Vertes event Action: Produce Vertes event Action: Produce Vertes event Action: Preduce Block Avent Arry   Fragment Bladus: Arry   Pragment Bladus: Preducet Bonn Tab   Producet Bonn Tab   Producet Bo                                                                                                    | Engine:                                                               | Alomic IP                                |                                                                                                    |                              |                                       |
| Fragment Status: Any  Specify Layer 4 Protocol: Specify ICMP Sequence: No  Specify ICMP Type: Specify ICMP Type: Specify ICMP Typ                 |                                                                       | Event Action:                            | Produce Alert<br>Produce Verbose Alert<br>Request Block Connector<br>Request Block Host<br>Perquest Book Host |                              |                                       |
| Fragment Blabus: Fragment Blabus: Specify Layer 4 Protocol: Specify ICMP Protocol: Specify ICMP Sequence: Specify ICMP Type: Specify ICMP Type: Specify ICMP Code: No w Specify ICMP Code: No w Specify ICMP Total Length: No w Parameter uses the Default Value. Click the icon to edit the value. OK Cancel Halp                                                                                                    |                                                                       |                                          | < >                                                                                                    |                              |                                       |
| Parameter uses the Default Value. Click the icon to edit the value.   OK Cancel   OK Cancel                                                                                                    |                                                                       | Fragment Status:                         | Any                                                                                                    |                              |                                       |
| CMP Protocol     Specify ICMP Sequence:     Specify ICMP Type:     Specify ICMP Type:     Specify ICMP Code:     No     Specify ICMP Code:     No     Specify ICMP Code:     No     Specify ICMP Identifier:     No     Specify ICMP Total Length:     No     Specify ICMP Total Length:     No     Specify ICMP Total Length:     No     Specify ICMP Total Length:     No     Specify ICMP Total Length:     No     Specify ICMP Total Length:     No     Specify ICMP Total Length:     No     Specify ICMP Total Length:     No     Specify ICMP Total Length:     No     Specify ICMP Total Length:     No     Specify ICMP Total Length:     Specify ICMP Total Length:     Specify ICMP Total Length:     Specify ICMP Total Length:     Specify ICMP Total Length:     Specify ICMP                                                                                                    |                                                                       | Specify Layer 4 Protocol:                | Yes 💌                                                                                                    |                              |                                       |
| Specify ICMP Sequence:     Specify ICMP Type:     Specify ICMP Type:     ICMP Type:     ICMP Type:     Specify ICMP Code:     Specify ICMP Code:     Specify ICMP Identifier:     Specify ICMP Total Length:     Specify ICMP Total Length:     Specify ICMP Total Length:     Specify ICMP Total Length:     OK Cancel Halp                                                                                                    |                                                                       |                                          | E Layer 4 Protocol:                                                                                           | ICMP Protocol                |                                       |
| Specify ICMP Type:     ICMP Type:     ICMP Typ     |                                                                       |                                          |                                                                                                    | Specify ICMP Sequence:       | No                                    |
| ICMP Type:      ICMP Type:      Specify ICMP Code:      No      Specify ICMP Identifier:      No      Specify ICMP Total Length:      No      Parameter uses the Default Value. Click the icon to edit the value.      Parameter uses a User-Defined Value. Click the icon to restore the default value.      OK Cancel Help                                                                                                    |                                                                       |                                          |                                                                                                    | Specify ICMP Type:           | Yes                                   |
| Specity ICMP Code:     No      Specity ICMP Identifier:     No      Specity ICMP Total Length:     No      Parameter uses the Default Value. Click the icon to edit the value.     OK Cancel Help                                                                                                    |                                                                       |                                          |                                                                                                    | 8.8.8.8.8.8.8.8              | ICMP Type:                            |
| Specify ICMP Identifier:     No      Specify ICMP Total Length:     No      Parameter uses the Default Value. Click the icon to edit the value.     OK Cancel Help                                                                                                    |                                                                       |                                          |                                                                                                    | Coacily ICMD Code:           |                                       |
| Aprices rower administer. 1980      Specify ICMP Total Length: No       Parameter uses the Default Value. Click the icon to edit the value.      OK Cancel Halp                                                                                                    |                                                                       |                                          |                                                                                                    | Opecity ICMP Identifier      |                                       |
| Parameter uses the Default Value. Click the icon to edit the value.     Parameter uses a User-Defined Value. Click the icon to restore the default value.     OK Cancel Help                                                                                                    |                                                                       |                                          |                                                                                                    | Concilia I CMP Total Landth: |                                       |
| Parameter uses the Default Value. Click the icon to edit the value.     Parameter uses a User-Defined Value. Click the icon to restore the default value.     OK Cancel Help                                                                                                    |                                                                       |                                          |                                                                                                    | apecity town rotal Lengin.   |                                       |
| Parameter uses are certain yaue. Once the icon to earl the value.     Parameter uses a User-Defined Value. Click the icon to restore the default value.     OK Cancel Help                                                                                                    | Paramalar uses the D                                                  | afaultitalas. Citabilas teas la editiona | unium.                                                                                                    |                              |                                       |
| OK Cancel Help                                                                                                    | <ul> <li>Parameter uses the U</li> <li>Parameter uses a Us</li> </ul> | er-Defined Value. Click the icon to rest | tore the default value.                                                                                       |                              |                                       |
|                                                                                                    |                                                                       |                                          | OK Cancel                                                                                                    | Help                         |                                       |

| S. Ed | lit Signature                                |                                                           |                                                                | × |
|-------|----------------------------------------------|-----------------------------------------------------------|----------------------------------------------------------------|---|
|       | Name                                         | Value                                                     |                                                                | - |
|       | Signature ID:                                | 2004                                                      |                                                                |   |
|       | SubSignature ID:                             | 0                                                         |                                                                |   |
|       | Alert Severity:                              | Informational 💌                                           |                                                                |   |
| •     | Sig Fidelity Rating:                         | 100                                                       | _                                                              |   |
|       | Promiscuous Delta:                           | 0                                                         |                                                                |   |
| Θ     | Sig Description:                             |                                                           |                                                                |   |
|       |                                              | Signature Name:                                           | ICMP Echo Request                                              |   |
|       |                                              | Alert Notes:                                              |                                                                |   |
|       |                                              | User Comments:                                            |                                                                |   |
|       |                                              | Alert Traits:                                             | 0                                                              |   |
|       |                                              | Release:                                                  | 81                                                             |   |
| Θ     | Engine:                                      | Atomic IP                                                 |                                                                |   |
|       |                                              | Event Action:                                             | Request Block Connection                                       |   |
| •     |                                              | Eranment Status                                           | e' Dima la l                                                   | • |
| •     | Parameter uses the D<br>Parameter uses a Use | efault Value. Click the icc<br>er-Defined Value. Click th | on to edit the value.<br>he icon to restore the default value. |   |
|       |                                              |                                                           | OK Cancel Help                                                 |   |

- 3. Klik op **OK** om de handtekening op te slaan.
- 4. Controleer dat de handtekening actief is en dat deze is ingesteld om een blokkerende actie uit te voeren.
- 5. Klik op **Toepassen** om de handtekening aan de module te binden.

## Monitorblokkering en gebeurtenissen met IDM

Voer de volgende stappen uit:

 Als het branden van handtekeningen succesvol is, zijn er twee plaatsen binnen IDM om hiervan nota te nemen. De eerste methode toont de actieve blokken die AIP-SSM heeft geïnstalleerd. Klik op Monitoring in de bovenste rij van acties. Selecteer in de lijst met items aan de linkerkant de optie Actieve hostblokken. Wanneer de ping signatuur in werking stelt, toont het Actieve venster van de Blokken van de Host Block het IP adres van de overtreder, het adres van het aan te vallen apparaat en de resterende tijd waarvoor het blok in werking is. De standaard blokkeertijd is 30 minuten en kan worden aangepast. Het wijzigen van deze waarde wordt echter niet in dit document besproken. Raadpleeg de ASA configuratie documentatie indien nodig voor informatie over het wijzigen van deze parameter. Verwijder het blok direct en selecteer het in de lijst en klik vervolgens op Verwijderen.

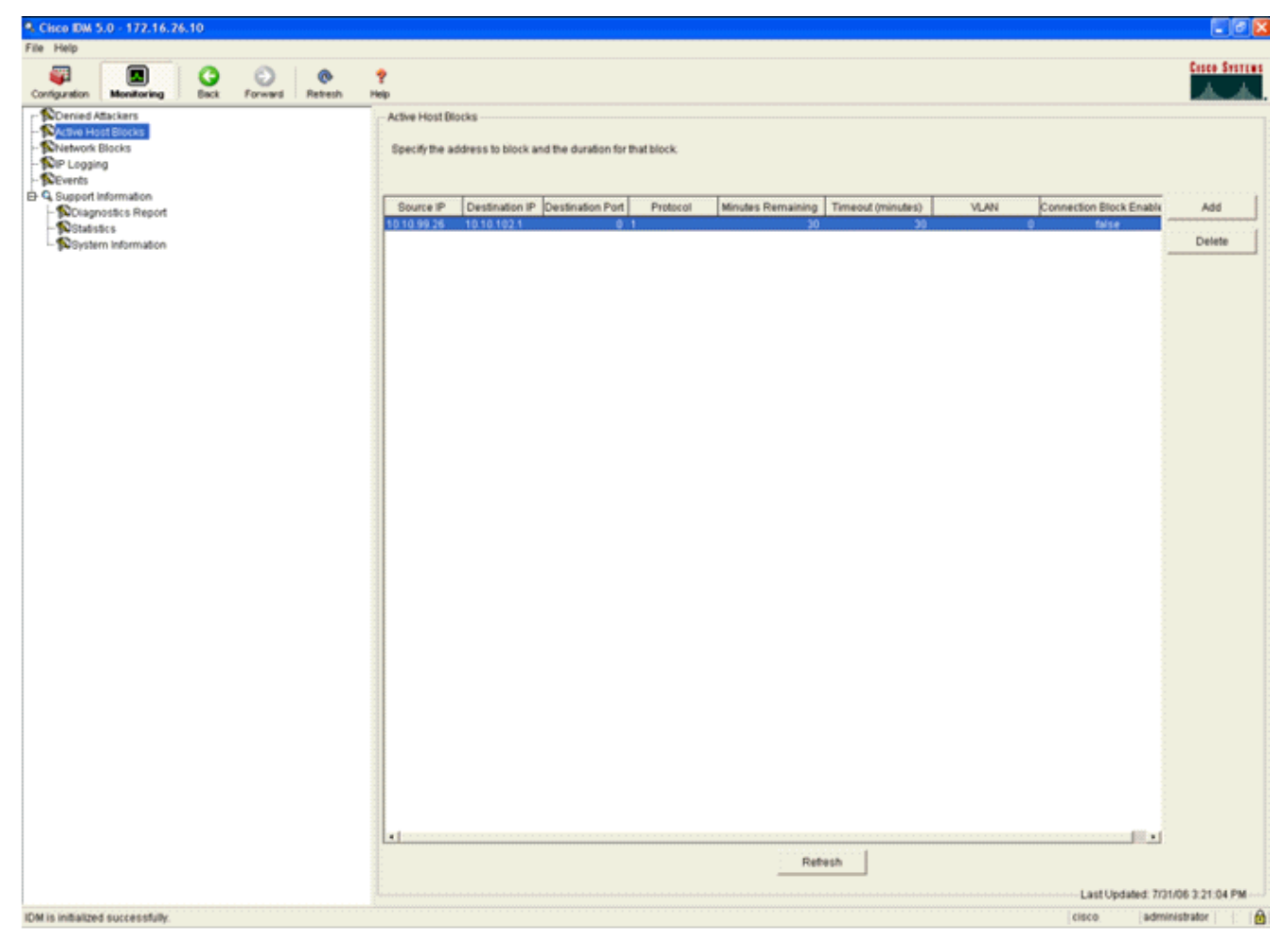

De tweede methode om geactiveerd handtekeningen te bekijken gebruikt de AIP-SSM-event buffer. Selecteer **Evenementen** in de lijst met items aan de linkerkant van de pagina IDM Monitoring. Het zoekprogramma van Evenementen verschijnt. Stel de juiste zoekcriteria in en klik op

#### Weergeven....

| Cisco IDM 5.0 - 172.16.26.10                                                                                                    |                                                                                                    |
|----------------------------------------------------------------------------------------------------|----------------------------------------------------------------------------------------------------|
| File Help                                                                                                    |                                                                                                    |
| Configuration Moniforming Eack Forward Retresh                                                                                                    | 📍<br>Help                                                                                                    |
| Conversion     Conversion     C | Events   To can display the events in the local Event Store. By default all events are displayed. To filte event type and/or time, eelect the appropriate check boses.   Show are events   I for events   I for events   I for intervents   I for events   I for intervents   I for events   I for intervents   I for events   I for events I for events I for events <pi events<="" for="" p=""> I for events I for</pi> |

2. Het Event Viewer verschijnt dan met een lijst van gebeurtenissen die voldoen aan de gegeven criteria. Scrolt door de lijst en vind de handtekening van het ICMP Echo-verzoek die in de vorige configuratiestappen is gewijzigd.Kijk in de kolom Events voor de naam van de handtekening of zoek anders naar het identificatienummer van de handtekening onder de kolom Sig

| ŧ | Туре            | Sensor UTC Time            | Event ID            | Events                                                                                               | Sig ID | Details. |
|---|-----------------|----------------------------|---------------------|----------------------------------------------------------------------------------------------------|--------|----------|
| 1 | error:error     | July 31, 2006 2:59:52 PM U | 1145383740954940828 | Unable to execute a host block [10.10.99.26] because<br>blocking is not configured                   |        |          |
| 2 | error:warning   | July 31, 2006 3:16:51 PM U | 1145383740954941447 | while sending a TLS warning alert close_notify, the<br>following error occurred: socket error [3,32] |        |          |
| 3 | alert informati | July 31, 2006 3:19:16 PM U | 1145383740954941574 | ICMP Echo Request                                                                                    | 2004   |          |
| 4 | error.error     | July 31, 2006 3:19:16 PM U | 1145383740954941577 | Unable to execute a host block [10.10.99.26] because<br>blocking is not configured                   |        |          |
| 5 | alastisfame all | 1-2-24 2006 2-40 46 DM 11  | 1116202740054041507 | IOMD Eaks Dogwoot                                                                                    | 0000   |          |
|   | alert mormas    | July 31, 2006 3.19.46 PM 0 | 1140303140834341381 | icime Echo Request                                                                                   | 2004   |          |
|   | anget shrorthad | July 31, 2006 3.19.46 PM 0 | 1140303740934941597 | CMP ECHO Request                                                                                     | 2004   |          |

 Nadat u de handtekening hebt geplaatst, dubbelklikt u op de ingang om een nieuw venster te openen. Het nieuwe venster bevat gedetailleerde informatie over de gebeurtenis die tot de handtekening heeft geleid.

```
Details for 1145383740954941597
evIdsAlert: eventId=1145383740954941597 vendor=Cisco severity=informational
  originator:
   hostId: sensor
   appName: sensorApp
    appInstanceId: 341
  time: July 31, 2006 3:19:46 PM UTC offset=0 timeZone=UTC
  signature: description=ICMP Echo Request id=2004 version=S1
    subsigId: 0
  interfaceGroup:
  vlan: 0
  participants:
    attacker:
      addr: 10.10.99.26 locality=OUT
    target:
     addr: 10.10.102.1 locality=OUT
  summary: 4 final=true initialAlert=1145383740954941574 summaryType=Regular
  alertDetails: Regular Summary: 4 events this interval ;
  riskRatingValue: 25
  interface: ge0 1
  protocol: icmp
```

## Uitsluiting van monitor-client in een draadloze controller

De lijst Gekoppelde clients in de controller is op dit moment ingevuld met het IP- en MAC-adres van de host.

| toro Innen                                                                                                    | MONITOR                             | WLANS        | CONTROLLER                         | WIRELESS     | SECURITY    | MANAGEMENT                     | COMMANDS | HELP |
|----------------------------------------------------------------------------------------------------|-------------------------------------|--------------|------------------------------------|--------------|-------------|--------------------------------|----------|------|
| Security                                                                                                    | CIDS Shu                            | n List       |                                    |              |             |                                |          |      |
| AAA<br>General<br>RADIUS Authentication<br>RADIUS Accounting<br>Local Net Users<br>MAC Filtering<br>Disabled Clients<br>User Locin Religion                                                                                                   | Re-sync<br>IP Addres<br>10.10.99.24 | • La<br>6 00 | st MAC Address<br>0:40:96:ad:0d:1b | Expire<br>27 | Sen<br>172. | sor IP / Index<br>16.26.10 / 2 |          |      |
| AP Policies<br>Access Control Lists                                                                                                    |                                     |              |                                    |              |             |                                |          |      |
| IPSec Certificates<br>CA Certificate<br>ID Certificate                                                                                                    |                                     |              |                                    |              |             |                                |          |      |
| Web Auth Certificate                                                                                                    |                                     |              |                                    |              |             |                                |          |      |
| Wireless Protection<br>Policies<br>Trusted AP Policies<br>Rogue Policies<br>Standard Signatures<br>Custom Signatures<br>Signature Events<br>Summary<br>Client Exclusion Policies<br>AP Authentication / MPP<br>Nanagement Frame<br>Protection |                                     |              |                                    |              |             |                                |          |      |
| CIDS<br>Sensors<br>Shunned Clients                                                                                                    |                                     |              |                                    |              |             |                                |          |      |

De gebruiker wordt toegevoegd aan de lijst Clientuitsluiting.

| MONE                                                                                                    | ITOR WLANS                                                     | CONTROLLER                  | WIRELESS   | SECURITY                      | MANAGEMENT     | COMMANDS                 | HELP            |            | _                               |
|----------------------------------------------------------------------------------------------------|----------------------------------------------------------------|-----------------------------|------------|-------------------------------|----------------|--------------------------|-----------------|------------|---------------------------------|
| Monitor Exclu<br>Summary Sear<br>Statistics<br>Centroller Ports<br>Dords<br>Wireless<br>Roque APs<br>Known Roque APs<br>Roque Clients<br>Adhoc Reques<br>802.11b/g Radios<br>Clients | uded Clients<br>rch by MAC add<br>nt NAC Addr<br>01961ad10d11b | AP Name<br>AP0014.6940.81ce | AP NAC Add | Search<br>r WLAN<br>16:40 IPS | Type<br>802.11 | Exclusion<br>La UnknownE | Reason<br>num:5 | Port<br>29 | Detail Unit Test Disable Remove |

# Monitorgebeurtenissen in WCS

Beveiligingsgebeurtenissen die een blok binnen het AIP-SSM veroorzaken, veroorzaken dat de controller het adres van de overtreder aan de lijst van klantuitsluitingen toevoegt. Ook binnen WCS wordt een gebeurtenis gegenereerd.

 Gebruik de monitor > Alarmprogramma's in het hoofdmenu van het WCS om de uitsluitingsgebeurtenis te bekijken. WCS geeft eerst alle ongewisse alarmen weer en heeft ook een zoekfunctie aan de linkerkant van het venster.

- 2. Wijzig de zoekcriteria om de clientblokkering te vinden. Selecteer onder Ernst de optie **Klein** en stel de categorie Alarm ook in voor **beveiliging**.
- 3. Klik op

#### Zoeken.

| Monitor × Configure × Location × Administration × Belo × Alarms Alarms - Select a command                               |                                                                                                    |  |  |  |  |  |  |  |  |  |  |  |  |
|----------------------------------------------------------------------------------------------------|----------------------------------------------------------------------------------------------------|--|--|--|--|--|--|--|--|--|--|--|--|
| Alarms Alarms - Select a command                                                                                        | have a second second seco |  |  |  |  |  |  |  |  |  |  |  |  |
|                                                                                                    | - ¥ 60                                                                                                    |  |  |  |  |  |  |  |  |  |  |  |  |
| Example 1                                                                                                    |                                                                                                    |  |  |  |  |  |  |  |  |  |  |  |  |
| Critical Critical Severity Eallure Object Owner Date/Time Message                                                       |                                                                                                    |  |  |  |  |  |  |  |  |  |  |  |  |
| Alerro Category 6/2/06 9/02 AM AP 'AIR-LAP1242AG-A', interface '802.11b/g' is                                           |                                                                                                    |  |  |  |  |  |  |  |  |  |  |  |  |
| All Types V Critical Radio AlR-LAP1242AG-A/2 6/1/06 9102 AM AP 'AIR-LAP1242AG-A', interface '802.11a' is do             |                                                                                                    |  |  |  |  |  |  |  |  |  |  |  |  |
| Critical AP_AIR_LAP1242AG-AY001411b159141160 6/1/06 9102 AM AP_AIR_LAP1242AG-AY disessociated from Control              |                                                                                                    |  |  |  |  |  |  |  |  |  |  |  |  |
| Search Critical Radio ap:75:12:e0/2 7/21/06 1:51 PM AP 'ap:75:52:e0', interface '002:11a' is down o                     |                                                                                                    |  |  |  |  |  |  |  |  |  |  |  |  |
| Critical Radio a0:75:12:e0/1 7/21/06 1:51 PM AP 'ap:75:12:e0', interface '002:11b/g' is down                            |                                                                                                    |  |  |  |  |  |  |  |  |  |  |  |  |
| Critical AP.api75122:e0/00:00:05:75:12:e0                                                                               |                                                                                                    |  |  |  |  |  |  |  |  |  |  |  |  |
| Critical Smitch Cisco #187:4h/40.1.3.15 7/22/06 4132 PM Controller '40.1.3.15', RADIUS server(s) are no                 |                                                                                                    |  |  |  |  |  |  |  |  |  |  |  |  |
| Critical AP.A20033.0(92.0df0/001335f:57:a3160 7/2L/06.4:38 PM Fake AP or other attack may be in progress. Rog           |                                                                                                    |  |  |  |  |  |  |  |  |  |  |  |  |
| Critical AP AP0013.0(93.ba2/2001315f57.rtd:40 7/2L/06.5131 PM Fake AP or other attack may be in progress. Rog           |                                                                                                    |  |  |  |  |  |  |  |  |  |  |  |  |
| Critical <u>AF.AP142-B/0011413b.5613140</u> 7/25/06 5125 PM Fake AP or other attack may be in progress. Rog             |                                                                                                    |  |  |  |  |  |  |  |  |  |  |  |  |
| Critical Radia AP-acc-c3750-48-1-FE1-0-1/2 7/28/06 2:02 PM AP 'AP-acc-c3750-48-1-FE1-0-3', interface '802               |                                                                                                    |  |  |  |  |  |  |  |  |  |  |  |  |
| Critical Radio AP-acc-c3750-40-1-FE1-0-3/1 7/26/06 2:02 PM AP 'AP-acc-c3750-40-1-FE1-0-3/1 02                           |                                                                                                    |  |  |  |  |  |  |  |  |  |  |  |  |
| Critical AP.AP-acc-c3750-48-1-FE1-0-3/00:0b:55.52:a0:a0 7/26/06.2:02 PM AP 'AP-acc-c3750-48-1-FE1-0-3' disassociated fr |                                                                                                    |  |  |  |  |  |  |  |  |  |  |  |  |
|                                                                                                    |                                                                                                    |  |  |  |  |  |  |  |  |  |  |  |  |
|                                                                                                    |                                                                                                    |  |  |  |  |  |  |  |  |  |  |  |  |
|                                                                                                    |                                                                                                    |  |  |  |  |  |  |  |  |  |  |  |  |
|                                                                                                    |                                                                                                    |  |  |  |  |  |  |  |  |  |  |  |  |
|                                                                                                    |                                                                                                    |  |  |  |  |  |  |  |  |  |  |  |  |
|                                                                                                    |                                                                                                    |  |  |  |  |  |  |  |  |  |  |  |  |
|                                                                                                    |                                                                                                    |  |  |  |  |  |  |  |  |  |  |  |  |
|                                                                                                    |                                                                                                    |  |  |  |  |  |  |  |  |  |  |  |  |
|                                                                                                    |                                                                                                    |  |  |  |  |  |  |  |  |  |  |  |  |
|                                                                                                    |                                                                                                    |  |  |  |  |  |  |  |  |  |  |  |  |
|                                                                                                    |                                                                                                    |  |  |  |  |  |  |  |  |  |  |  |  |
|                                                                                                    |                                                                                                    |  |  |  |  |  |  |  |  |  |  |  |  |
|                                                                                                    |                                                                                                    |  |  |  |  |  |  |  |  |  |  |  |  |

4. Het Alarmvenster toont vervolgens alleen veiligheidsalarmen met een geringe ernst. Wijs de muis aan op de gebeurtenis die het blok in het AIP-SSM heeft geactiveerd. In het bijzonder toont WCS het MAC-adres van het clientstation dat het alarm heeft veroorzaakt. Door aan het juiste adres te wijzen, verschijnt WCS een klein venster met de gebeurtenis details. Klik op de link om deze gegevens in een ander venster te bekijken

| рекіјкен.                 |         |                     |                                                                                  |                                     |                                   |                                                  |                        |
|---------------------------|---------|---------------------|----------------------------------------------------------------------------------|-------------------------------------|-----------------------------------|--------------------------------------------------|------------------------|
| Cisco Wireless Control Sy | ystem   |                     |                                                                                  |                                     |                                   | Username: rool                                   | t Logout Refresh Print |
| Monitor • Configure • L   | ocation | n 🔹 <u>A</u> dminis | stration • Help •                                                                |                                     |                                   |                                                  |                        |
| Alarms                    | Alar    | ms                  |                                                                                  |                                     |                                   |                                                  | Select a command       |
| Severity<br>Minor         |         | Severity            | Failure Object                                                                   | Owner                               | Date/Time                         | Message                                          |                        |
| (renter (renter)          |         | Minor               | Client 00:09:ef:01:40:46                                                         |                                     | 7/19/06 6:30 PM                   | The WEP Key configured at the station may be wr  |                        |
| Alarm Category            |         | Minor               | Client 00:40:96:ad:0d:1b                                                         |                                     | 7/26/06 2:47 PM                   | The WEP Key configured at the station may be wr  |                        |
| Jocany                    |         | Minor               | Client 00:90:7a:04:6d:04                                                         |                                     | 7/31/06 2:36 PM                   | Client '00:90:7a:04:6d:04' which was associated  |                        |
| Search                    |         | Minor               | Client 00:40:95:ad:0d:15                                                         |                                     | 7/31/06 4:25 PM                   | Client '00:40:96:ad:0d:1b' which was associated, |                        |
|                           |         |                     | Client '00:40:96 ad 0d:16<br>'00:14:16:56:16:40', inter<br>code is '5(Uninown)'. | f which was ass<br>face 안 is exclud | ociated with AP<br>ed. The reason |                                                  |                        |

## Cisco ASA voorbeeldconfiguratie

```
ciscoasa#show run
: Saved
:
ASA Version 7.1(2)
!
hostname ciscoasa
domain-name cisco.com
enable password 2KFQnbNIdI.2KYOU encrypted
```

```
names
1
interface Ethernet0/0
nameif outside
 security-level 0
 ip address 10.10.102.2 255.255.255.0
!
interface Ethernet0/1
 nameif inside
 security-level 100
ip address 172.16.26.2 255.255.255.0
1
interface Ethernet0/2
 shutdown
 no nameif
no security-level
no ip address
1
interface Management0/0
 nameif management
 security-level 100
 ip address 192.168.1.1 255.255.255.0
 management-only
1
passwd 2KFQnbNIdI.2KYOU encrypted
ftp mode passive
dns server-group DefaultDNS
domain-name cisco.com
pager lines 24
logging asdm informational
mtu inside 1500
mtu management 1500
mtu outside 1500
asdm image disk0:/asdm512-k8.bin
no asdm history enable
arp timeout 14400
nat-control
global (outside) 102 interface
nat (inside) 102 172.16.26.0 255.255.255.0
nat (inside) 102 0.0.0.0 0.0.0.0
route inside 0.0.0.0 0.0.0.0 172.16.26.1 1
timeout xlate 3:00:00
timeout conn 1:00:00 half-closed 0:10:00 udp 0:02:00 icmp 0:00:02
timeout sunrpc 0:10:00 h323 0:05:00 h225 1:00:00 mgcp 0:05:00
timeout mgcp-pat 0:05:00 sip 0:30:00 sip_media 0:02:00
timeout uauth 0:05:00 absolute
http server enable
http 10.1.1.12 255.255.255.255 inside
http 0.0.0.0 0.0.0.0 inside
http 192.168.1.0 255.255.255.0 management
no snmp-server location
no snmp-server contact
snmp-server enable traps snmp authentication linkup linkdown coldstart
telnet 0.0.0.0 0.0.0.0 inside
telnet timeout 5
ssh timeout 5
console timeout 0
dhcpd address 192.168.1.2-192.168.1.254 management
dhcpd lease 3600
dhcpd ping_timeout 50
dhcpd enable management
!
class-map inside-class
 match any
```

```
!
!
policy-map inside-policy
description IDS-inside-policy
class inside-class
ips promiscuous fail-open
!
service-policy inside-policy interface inside
Cryptochecksum:699d110f988e006f6c5c907473939b29
: end
ciscoasa#
```

#### Cisco-configuratie van sensor voor inbraakpreventiesysteem

```
sensor#show config
| _____
! Version 5.0(2)
! Current configuration last modified Tue Jul 25 12:15:19 2006
! ------
service host
network-settings
host-ip 172.16.26.10/24,172.16.26.1
telnet-option enabled
access-list 10.0.0/8
access-list 40.0.0/8
exit
exit
| _____
service notification
exit
! ------
service signature-definition sig0
signatures 2004 0
engine atomic-ip
event-action produce-alert | request-block-host
exit
status
enabled true
exit
exit
exit
! ------
service event-action-rules rules0
exit
! ------
service logger
exit
! ------
service network-access
exit
! ------
service authentication
exit
| _____
service web-server
exit
| _____
service ssh-known-hosts
exit
! ------
service analysis-engine
virtual-sensor vs0
description default virtual sensor
```

```
physical-interface GigabitEthernet0/1
exit
exit
! ------
service interface
exit
! ------
service trusted-certificates
exit
sensor#
```

# Verifiëren

Er is momenteel geen verificatieprocedure beschikbaar voor deze configuratie.

# Problemen oplossen

Er is momenteel geen specifieke troubleshooting-informatie beschikbaar voor deze configuratie.

# Gerelateerde informatie

- Installeren en gebruiken van Cisco Inbraakpreventiesysteem Manager 5.1
- <u>Cisco ASA 5500 Series adaptieve security applicaties Configuratiehandleidingen</u>
- De Cisco-sensor voor inbraakpreventiesysteem configureren met behulp van de opdrachtregel interface 5.0 - interfaces configureren
- <u>WLC-configuratiegids 4.0</u>
- Draadloze technische ondersteuning
- WLC FAQ (draadloze LAN-controller)
- Configuratievoorbeeld voor draadloos LAN-controller en lichtgewicht access point
- Beveiligingsoplossingen configureren
- <u>Technische ondersteuning en documentatie Cisco Systems</u>